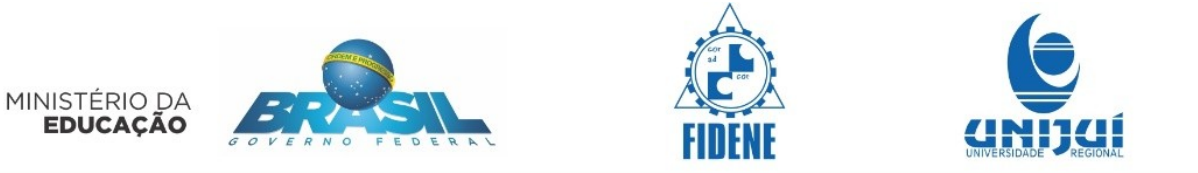

# TUTORIAL

## Média, Mediana e Moda com Medidas de Energia

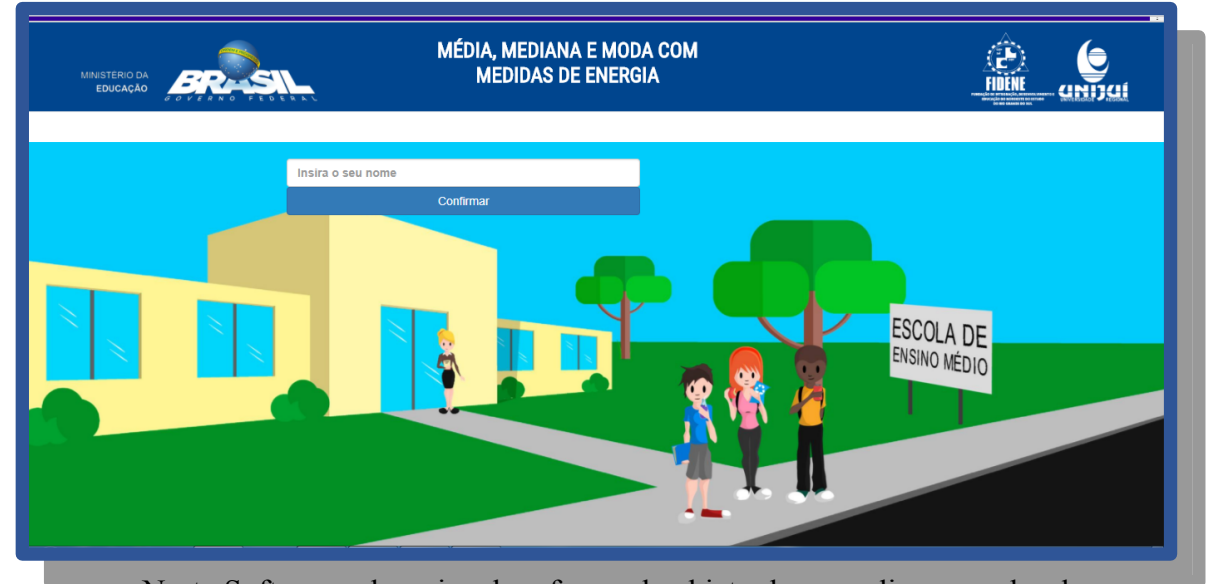

Neste Software educacional na forma de objeto de aprendizagem, abordaremos as medidas de Tendência Central da Estatística, onde o aluno irá aprender Média Aritmética, Mediana e Moda a partir de uma situação de quatro personagens, em que os mesmos irão explicar o conteúdo e em seguida o aluno terá que resolver algumas questões para exercitar o que acabou de aprender. O desenvolvimento do conteúdo darse-á, na maioria dos casos, com dados estatísticos reais que envolvem medidas produção e distribuição de energia elétrica no Brasil.

Passaremos a seguir a descrever o funcionamento deste objeto de aprendizagem.

Para avançar/voltar as telas use as setas:

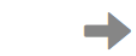

No entanto, para avançar as telas com atividades, é preciso primeiro respondelas corretamente. Assim como, para avançar as telas com vídeos, é preciso assisti-los.

Em caso de dúvidas, estará disponível o botão ajuda indicado por:

Poderá ser acionado para acessar informações sobre o contexto, que podem auxiliar na realização das atividades.

Estará disponível em todas as telas uma calculadora para auxiliar na realização dos cálculos com o seguinte ícone:

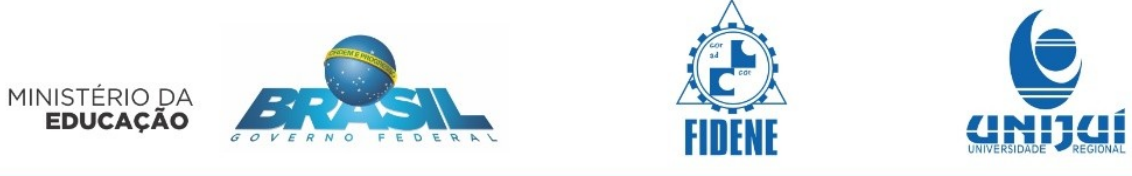

Também serão disponibilizadas, em algumas telas, informações adicionais referentes ao tema abordado e ao conteúdo de Estatística, com o 4 seguinte ícone:

Para iniciar, insira o seu nome e clique em Confirmar:

Leia atentamente o diálogo utilizando as setas ao lado caixas de diálogos para avançar as falas dos personagens.

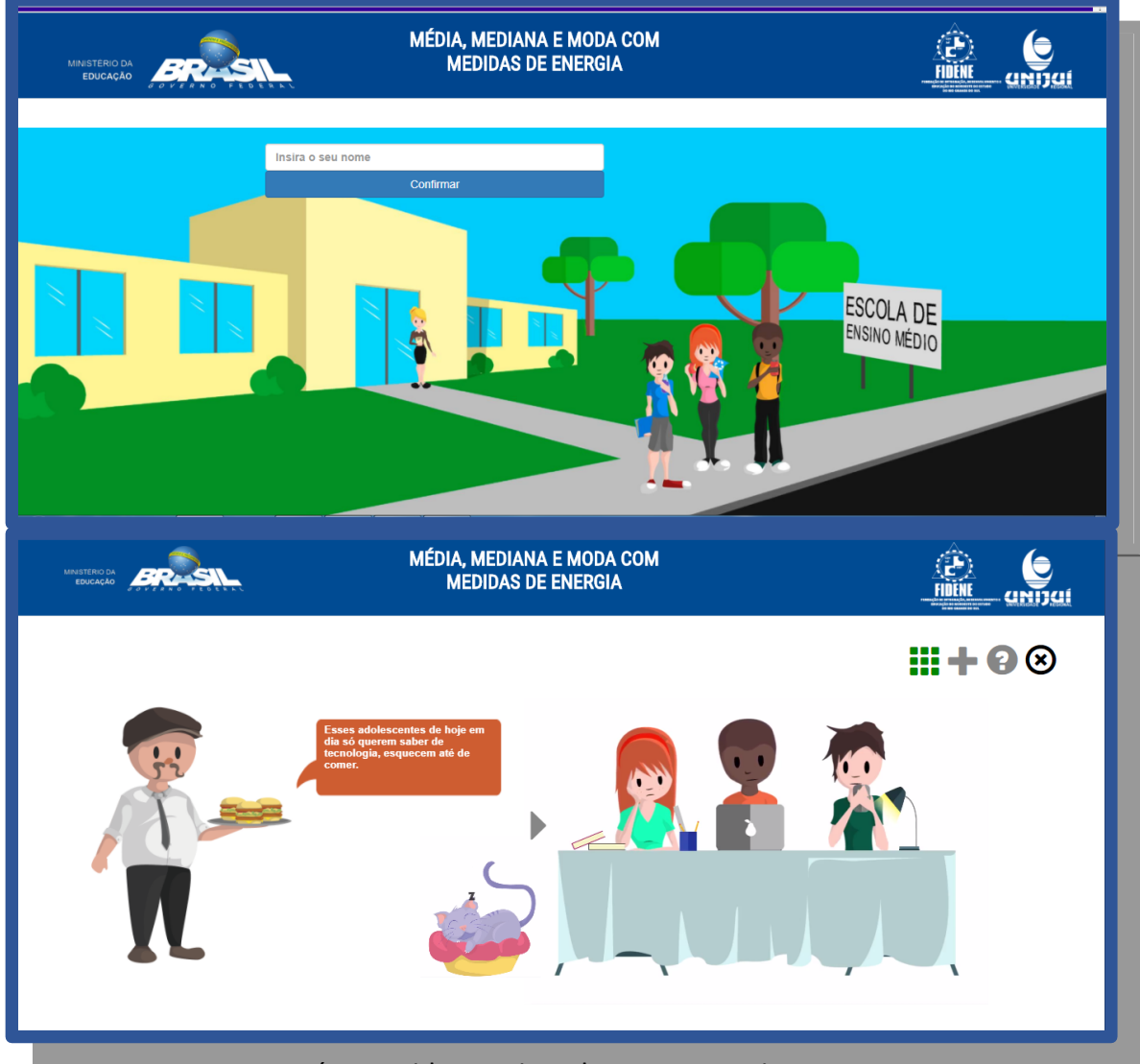

A conversa está resumida as caixas de texto a seguir.

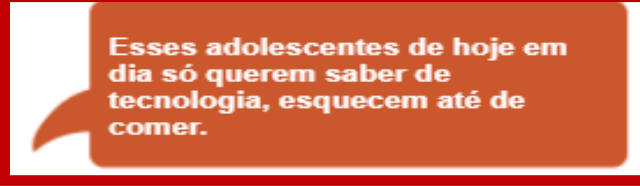

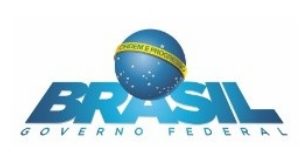

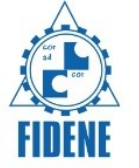

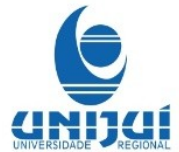

Ei, vocês sabem o que esses aparelhos eletrônicos tem em comum?

Não, o que senhor Chico?

Joana! Todos funcionam através de uma energia.

Mas como é gerada a energia?

Mateus! Existem várias formas de gerar energia, como por exemplo eólica, solar, biomassa, hidrelétrica, entre outras.

Pai! Como a água pode gerar energia?

> Arthur! Veja se encontra a resposta usando o seu notebook!

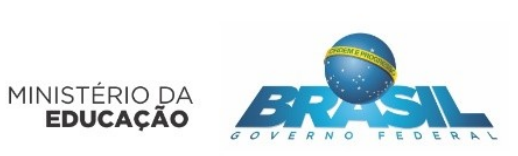

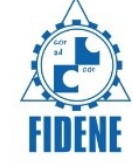

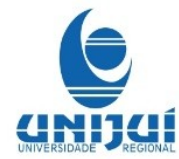

Encontrei um vídeo, vamos assistir?

Após o término do diálogo, clique na seta do canto inferior direito para avançar a tela.

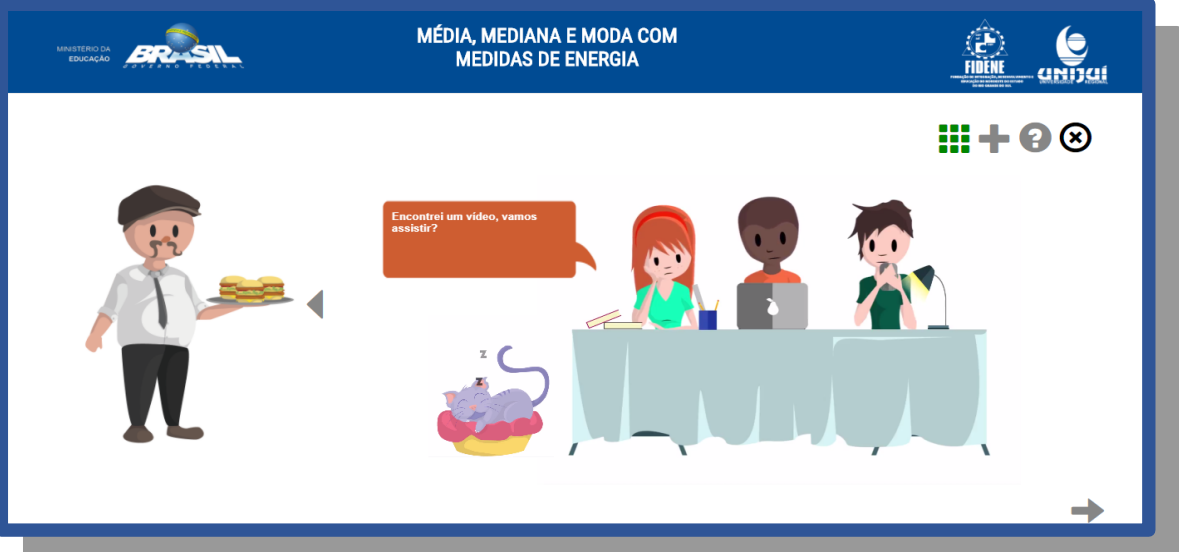

Após avançar, irá aparecer um vídeo automaticamente.

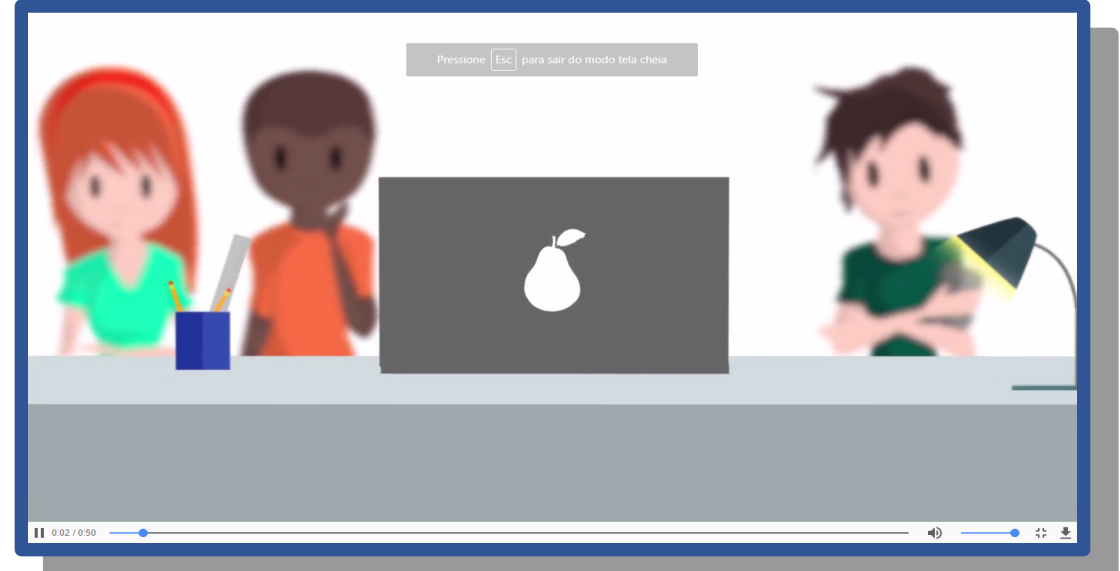

O vídeo mostrará a geração e distribuição da energia elétrica através de usinas hidrelétricas. As principais partes do vídeo.

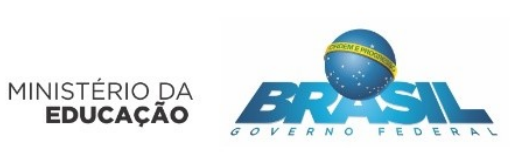

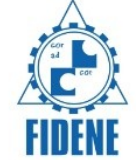

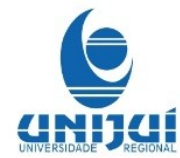

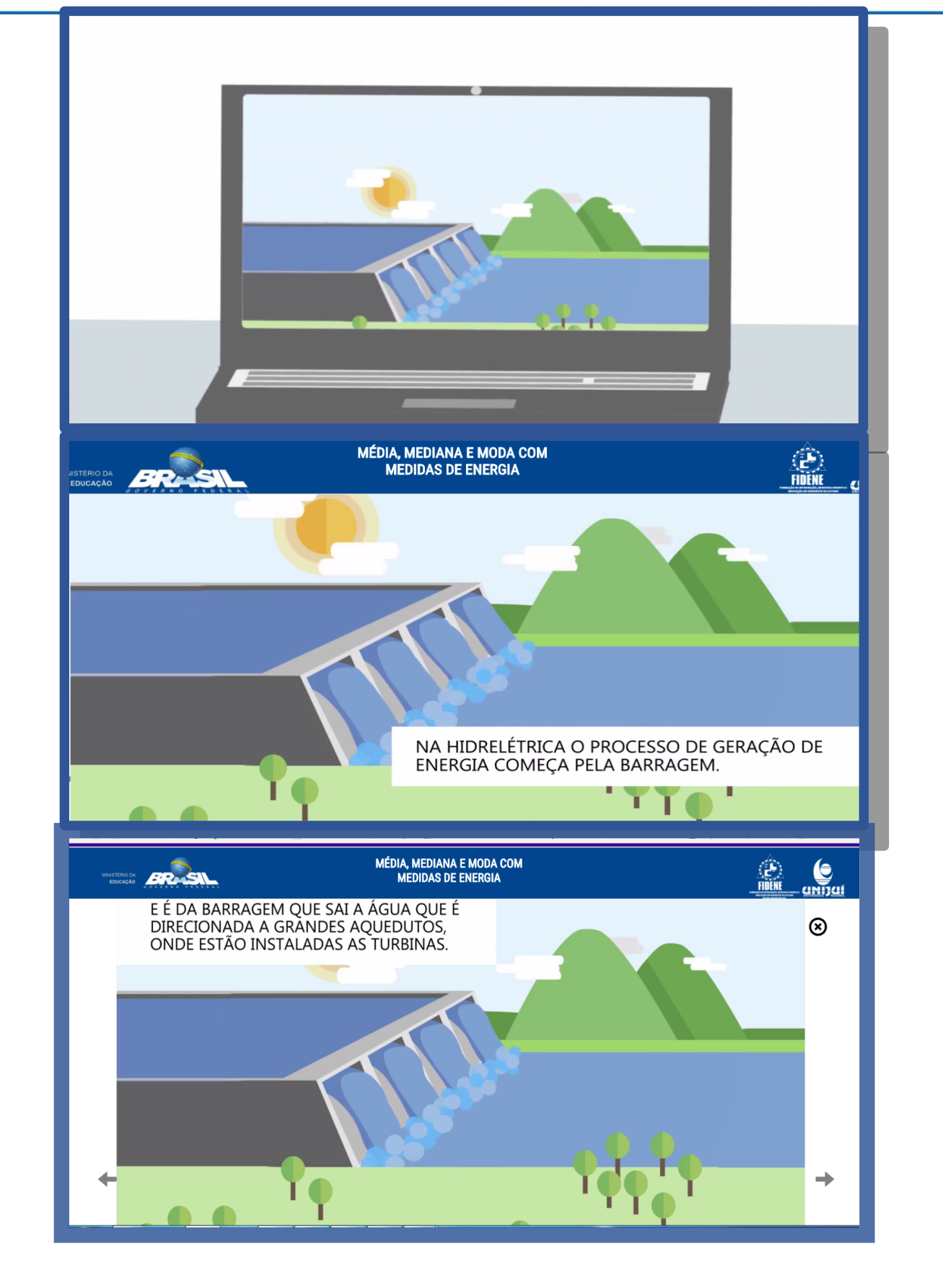

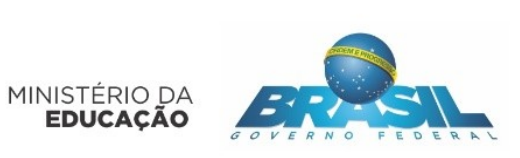

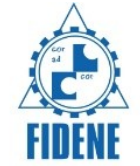

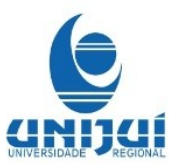

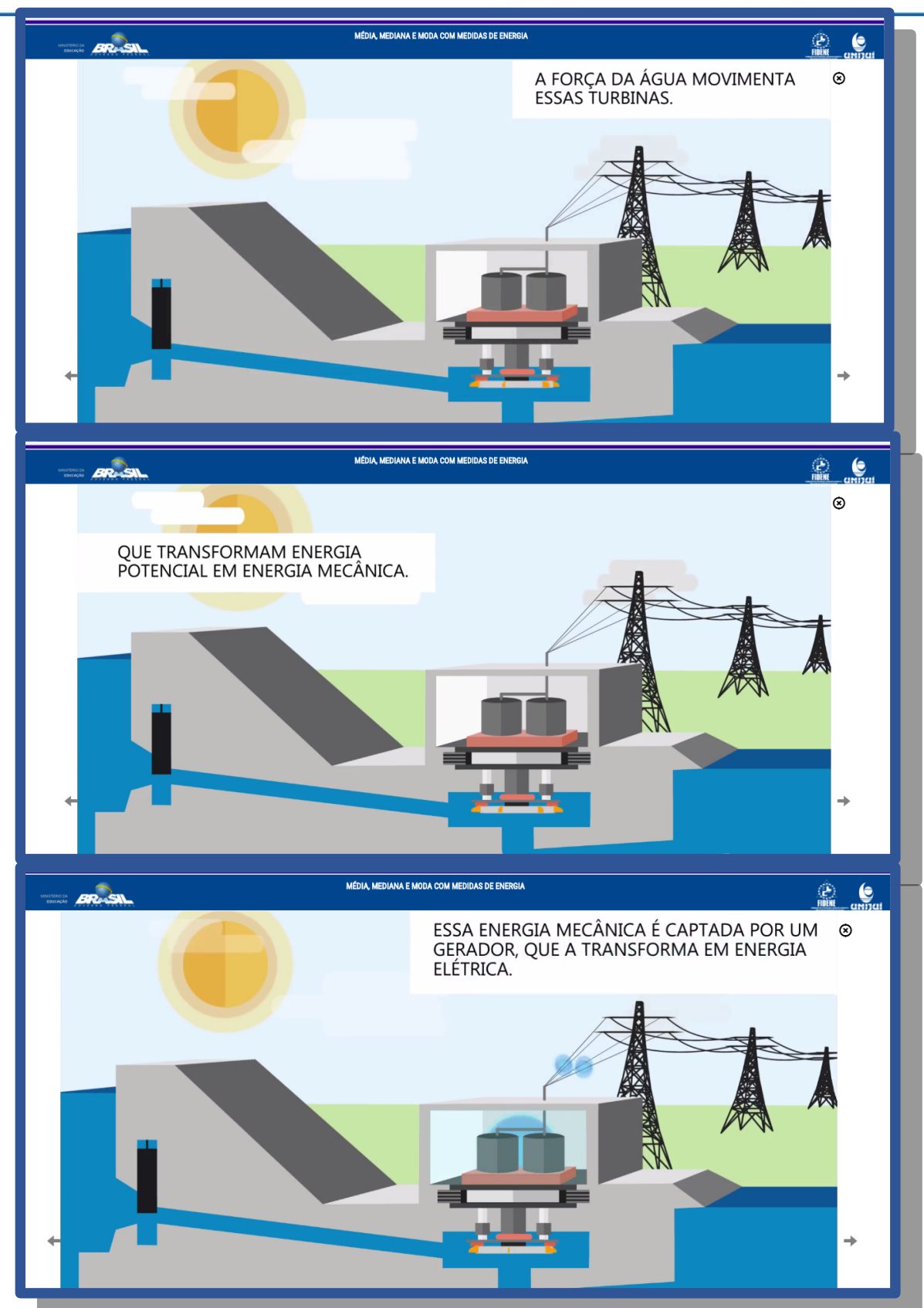

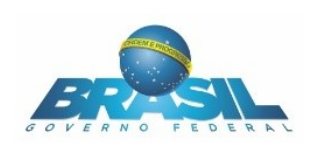

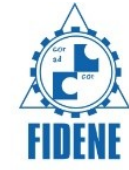

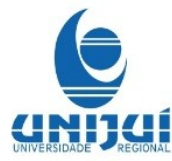

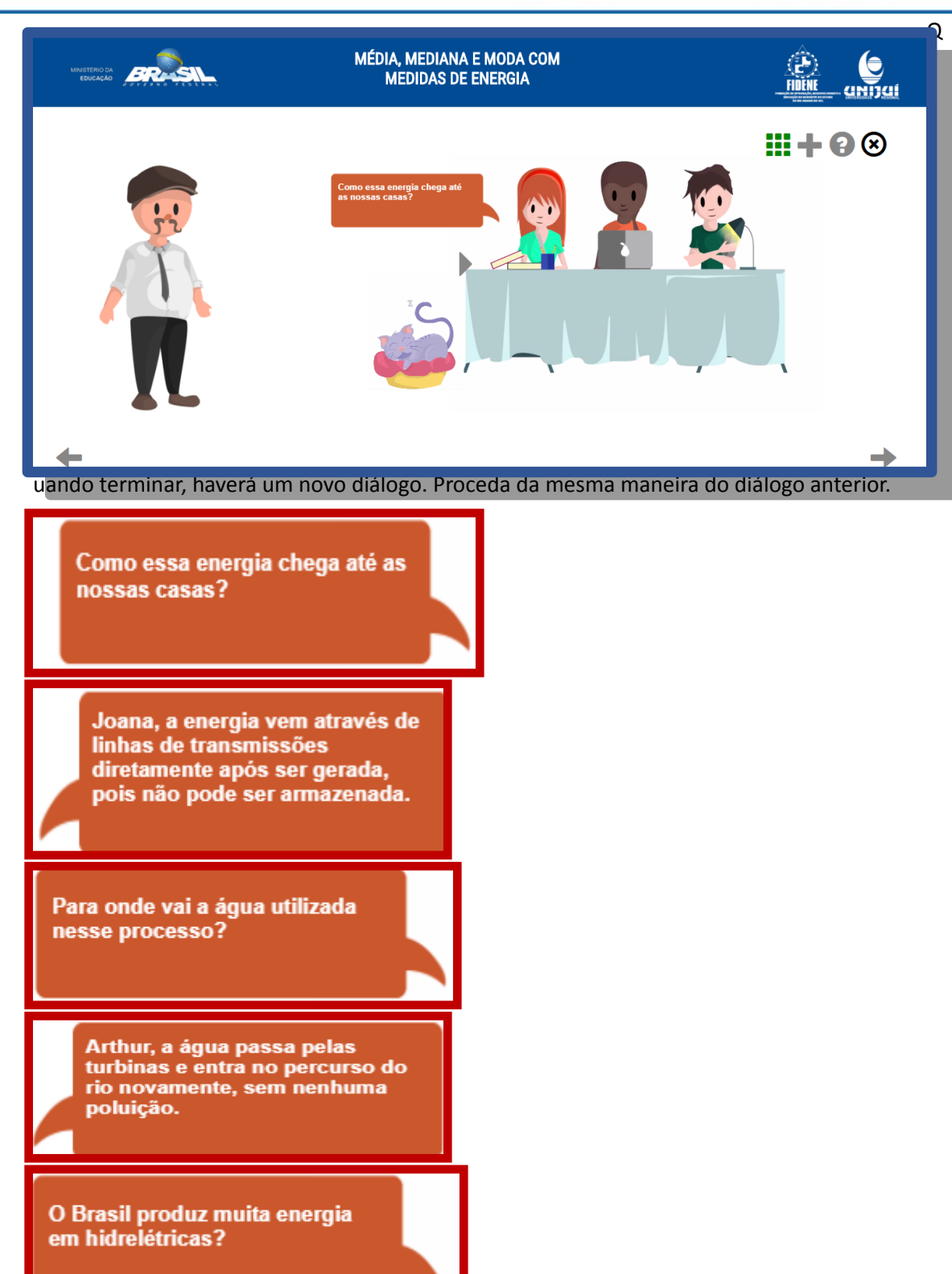

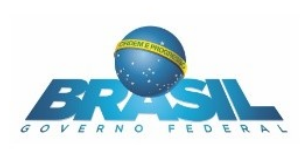

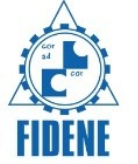

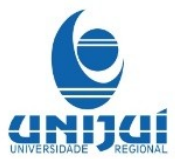

O Brasil é o terceiro maior produtor dessa forma de energia.

Bom, agora que já conversamos bastante, o que acham de fazer o trabalho de Estatística da escola?

Mas seu Chico, primeiro precisamos de um tema para tirar os dados utilizados nos cálculos.

> Que tal usarem o assunto que acabamos de conversar? No site da ANEEL vocês podem encontrar informações de todo o Brasil.

É uma ótima ideia pai, vou ver o que encontro lá.

Vamos estudar o conteúdo de estatística, vou começar pela média aritmética.

Após avançar, haverá um novo vídeo sobre o conteúdo da Média Aritmética. Assista-o com atenção, ele irá auxiliar para resolver as atividades. Em seguida, clique na seta para avançar.

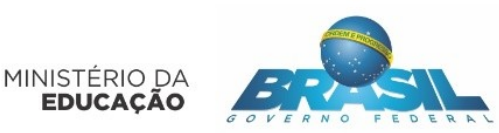

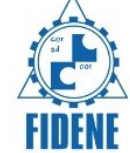

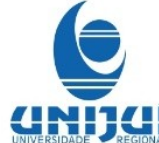

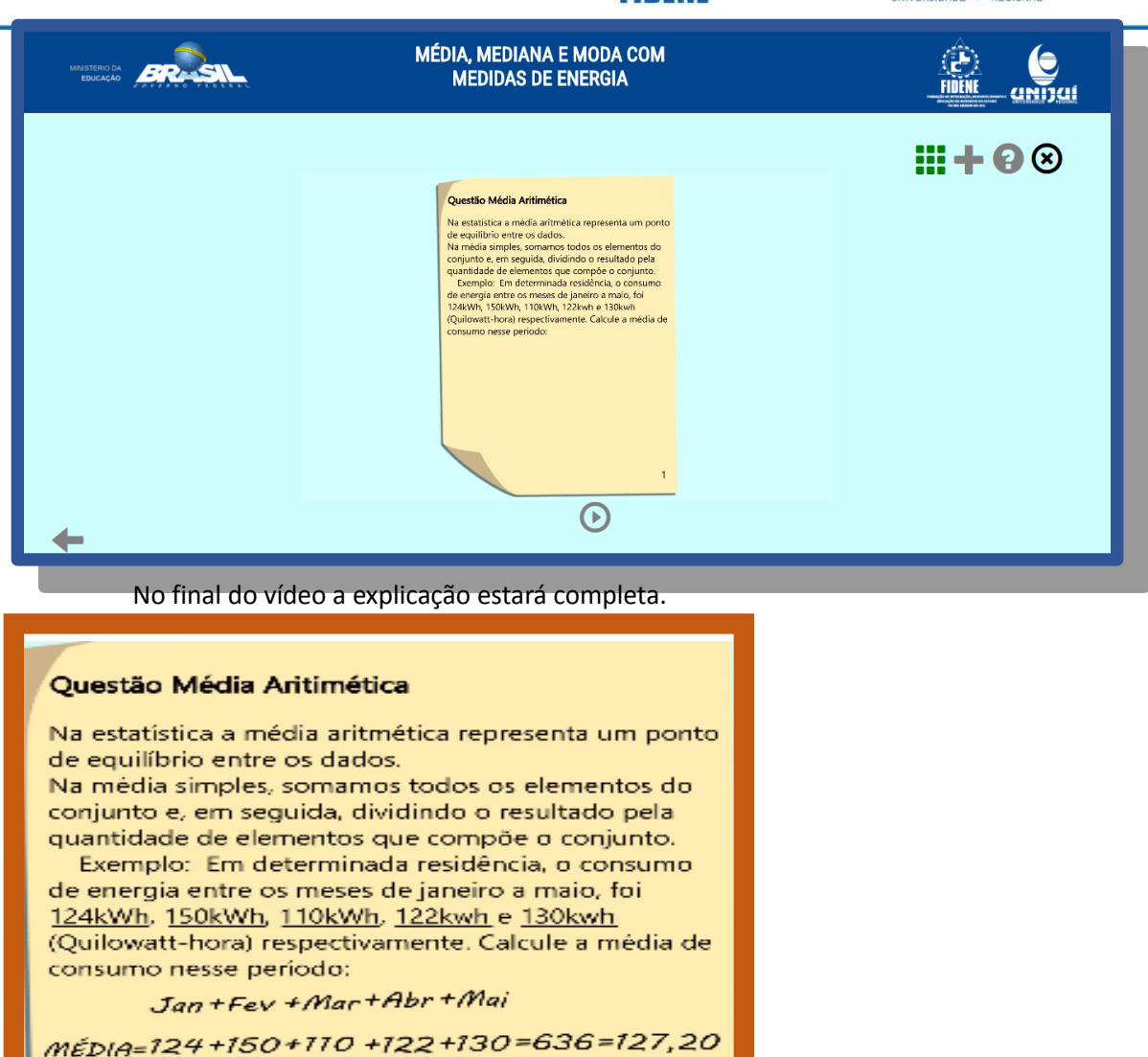

MÉDIA=124+150+170+122+130=636=127,20 5 5 5 MESES Entre janeiro e maio, esta residência consumiu em média 127,20 kWh por mês. 1

Quando o vídeo termina a seta para avançar aparecerá. Ao clicar nela será apresentado a primeira questão.

Na tela seguinte, selecione as afirmativas corretas de acordo com a tabela ao lado. Clique em **Enviar resposta.** Posteriormente clique na seta para avançar.

| tas<br>lúmero<br>esiden<br>tendid<br>onsum         | o de consumio<br>iciais de energ<br>los pela rede                    | dores<br>gia elétrica<br>e o                                                                  |
|----------------------------------------------------|----------------------------------------------------------------------|-----------------------------------------------------------------------------------------------|
| t <b>as</b><br>lúmero<br>esiden<br>tendid<br>onsum | o de consumio<br>iciais de energ<br>los pela rede<br>no total por re | dores<br>gia elétrica<br>e o                                                                  |
| lúmero<br>esiden<br>tendid<br>onsum                | o de consumio<br>iciais de energ<br>los pela rede                    | dores<br>gia elétrica<br>e o                                                                  |
| aneiro                                             | de 2017 - Br                                                         | gião em<br>asil                                                                               |
| Região<br>Geográfica                               | Nº de consumidores<br>residenciais (em<br>milhões)                   | Consumo mensal<br>(em milhões de<br>kWh)                                                      |
| lorte                                              | 4,32                                                                 | 746,52                                                                                        |
| lordeste                                           | 18,53                                                                | 2.274,89                                                                                      |
| Sudeste                                            | 31,59                                                                | 5.998,41                                                                                      |
| Sul                                                | 9,77                                                                 | 2.001,87                                                                                      |
| Centro-<br>Deste                                   | 5,23                                                                 | 944,61                                                                                        |
|                                                    |                                                                      |                                                                                               |
|                                                    | lordeste<br>Sudeste<br>Sul<br>Centro-<br>Deste                       | Iordeste     18,53       Sudeste     31,59       Sul     9,77       Centro-<br>Deste     5,23 |

A resposta certa neste caso é a II, III e IV. Porém as posições alternativas são embaralhadas, e para cada aluno aparece em uma form.

Nesta tela ao clicar no botão ajuda aparecerá:

| Ajud                                                                                                    | da              |                                      |                                                |
|----------------------------------------------------------------------------------------------------|-----------------|--------------------------------------|------------------------------------------------|
| Para calcular a média aritmética simples,<br>somamos todos os elementos do<br>conjunto da variável (consumo de<br>energia) e, em seguida, dividimos o<br>resultado da soma pelo número que<br>representa a quantidade de elementos<br>do conjunto(número de consumidores). |                 | № de<br>consumidores<br>(Em milhões) | Consumo<br>Mensal<br>(em<br>milhões<br>de kWh) |
| Nesta questão, a soma do consumo total<br>de cada região já está pronta na tabela e                                                                                                    | Norte           | 4,32                                 | 746,52                                         |
| representado na coluna dos<br>consumidores por região. O total geral                                                                                                    | Nordeste        | 18,53                                | 2274,89                                        |
| de consumidores do Brasil e o consumo<br>de energia desses aparece na última                                                                                                    | Sudeste         | 31,59                                | 5998,41                                        |
| linha da tabela.                                                                                                    | Sul             | 9,77                                 | 2001,87                                        |
| Exemplos:<br>A média aritmética simples do consumo<br>de energia elétrica na região Norte, em<br>janeiro de 2017, foi de 746,52/4,32 =                                                                                                    | Centro<br>Oeste | 5,23                                 | 944,61                                         |
| 172,81kWh.<br>A média aritmética do consumo de                                                                                                    | Total           | 69,44                                | 11966,30                                       |
| energia elétrica no Brasil, em janeiro de<br>2017, foi de 11966,30/ <mark>69,4</mark> 4 = 172,33kWh.                                                                                                    |                 | ~                                    |                                                |
|                                                                                                    | Conti           | nuar f                               | Fechar                                         |

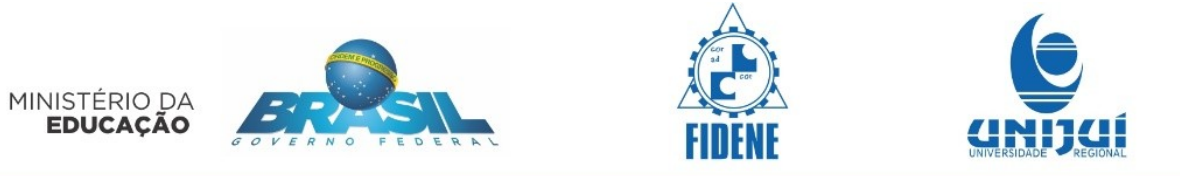

Nesta tela haverá novamente um vídeo, o mesmo irá mostrar a Média Aritmética Ponderada. Assista-o com atenção para realizar as atividades.

|   | MÉDIA, MEDIANA E MODA COM<br>MEDIDAS DE ENERGIA                                                                                                    |      |
|---|----------------------------------------------------------------------------------------------------|------|
| + | Questio Média Artimética Ponderada         Manero de distribuidoras por percentual de aumento         tarista         manero de energia elétrica para 2017 - i         manero de distribuidoras por percentual de aumento         tarista         manero de distribuidoras por percentual de aumento         tarista         portentual de <u>aumento de mengia elétrica para 2017 - i         tarista         portentual de <u>aumento de mengia elétrica para 2017 - i         portentual de <u>aumento de mengia elétrica para 2017 - i         portentu</u></u></u></u></u></u></u></u></u></u></u></u></u></u></u></u> | ₩+0⊗ |

No final do Vídeo a imagem aparecerá assim:

| Questão Média Aritimética Ponderada                                                                                   |                                        |  |   |  |  |  |  |  |  |  |  |
|----------------------------------------------------------------------------------------------------|----------------------------------------|--|---|--|--|--|--|--|--|--|--|
| Número de distribuidoras por percentual de aumento<br>da tarifa de consumo de energia elétrica para 2017 -<br>Brasil. |                                        |  |   |  |  |  |  |  |  |  |  |
| Percentual de N° de<br>aumento Distribuídoras                                                                         |                                        |  |   |  |  |  |  |  |  |  |  |
|                                                                                                    |                                        |  |   |  |  |  |  |  |  |  |  |
|                                                                                                    |                                        |  |   |  |  |  |  |  |  |  |  |
|                                                                                                    | 11 15                                  |  |   |  |  |  |  |  |  |  |  |
|                                                                                                    | 12 28                                  |  |   |  |  |  |  |  |  |  |  |
|                                                                                                    | 13 4                                   |  |   |  |  |  |  |  |  |  |  |
|                                                                                                    | TOTAL 62                               |  |   |  |  |  |  |  |  |  |  |
|                                                                                                    | Fonte:ANEEL                            |  |   |  |  |  |  |  |  |  |  |
| MĖDIA                                                                                                    | MÉDIA=(9X8+10X7+11X15+12X28+13X4)=11,2 |  |   |  |  |  |  |  |  |  |  |
| 62<br>A previsão do aumento em 2017 é em<br>média 11,2%.                                                              |                                        |  |   |  |  |  |  |  |  |  |  |
|                                                                                                    |                                        |  | 2 |  |  |  |  |  |  |  |  |

Observe os valores da pesquisa de Chico, após clique em avançar.

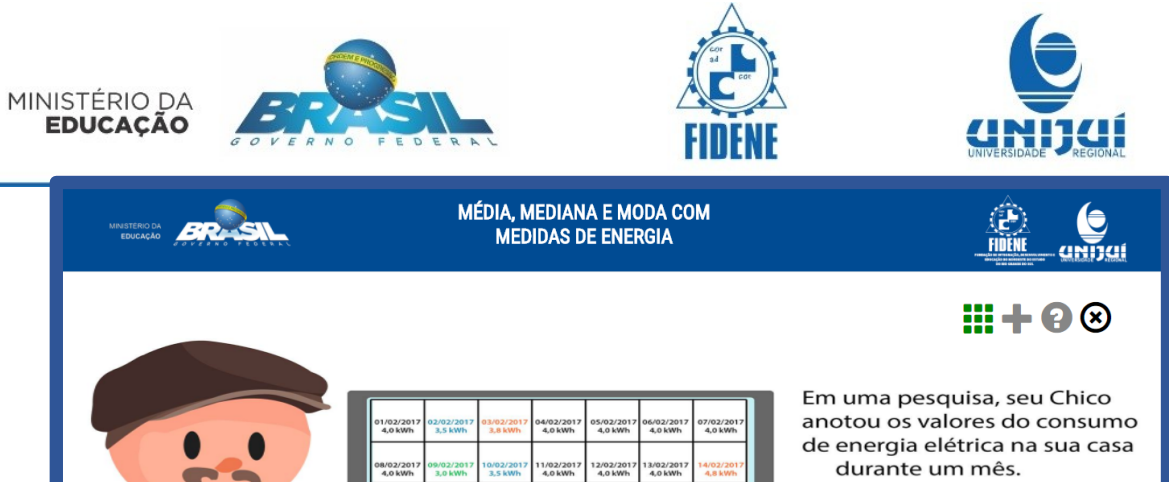

Nesta tela, selecione a alternativa correta considerando os dados da tabela ao lado. Clique em **Enviar resposta**. Se tiver dúvidas clique no **botão ajuda**, ele possui informações para ajudá-lo. Em seguida, clique na seta para avançar.

21/02/ 4,0 k

| MÉDIA, MEDIA<br>MODA COM MI<br>DE ENERG                                                     | MÉDIA, MEDIANA E<br>MODA COM MEDIDAS<br>DE ENERGIA           |                                    |  |  |  |  |
|---------------------------------------------------------------------------------------------|--------------------------------------------------------------|------------------------------------|--|--|--|--|
| Encontre a média de<br>consumo por dia daquele<br>mês e selecione a<br>alternativa correta. | Arthur organiz<br>numa tabela, o<br>dias com o me<br>consumo | ou os dados<br>contando os<br>esmo |  |  |  |  |
| A média de consumo no mês foi de 14,3kWh.                                                   | Consumo diário em kWh                                        | Nº de dias de consumo              |  |  |  |  |
| A média de consumo no mês foi de 3,575kWh.                                                  | 3,0                                                          | 2                                  |  |  |  |  |
| A média de consumo no mês foi de 3,821kWh.                                                  | 3,5                                                          | 4                                  |  |  |  |  |
| A média de consumo no mês foi de 7,483kWh.                                                  | 3,8                                                          | 5                                  |  |  |  |  |
| A média de consumo no mês foi de 0,511kWh.                                                  | 4,0                                                          | 17                                 |  |  |  |  |
| Enviar resposta                                                                             | Soma                                                         | 28                                 |  |  |  |  |
| +                                                                                           |                                                              |                                    |  |  |  |  |

O botão ajuda contém informações relevantes para auxiliar na realização da atividade.

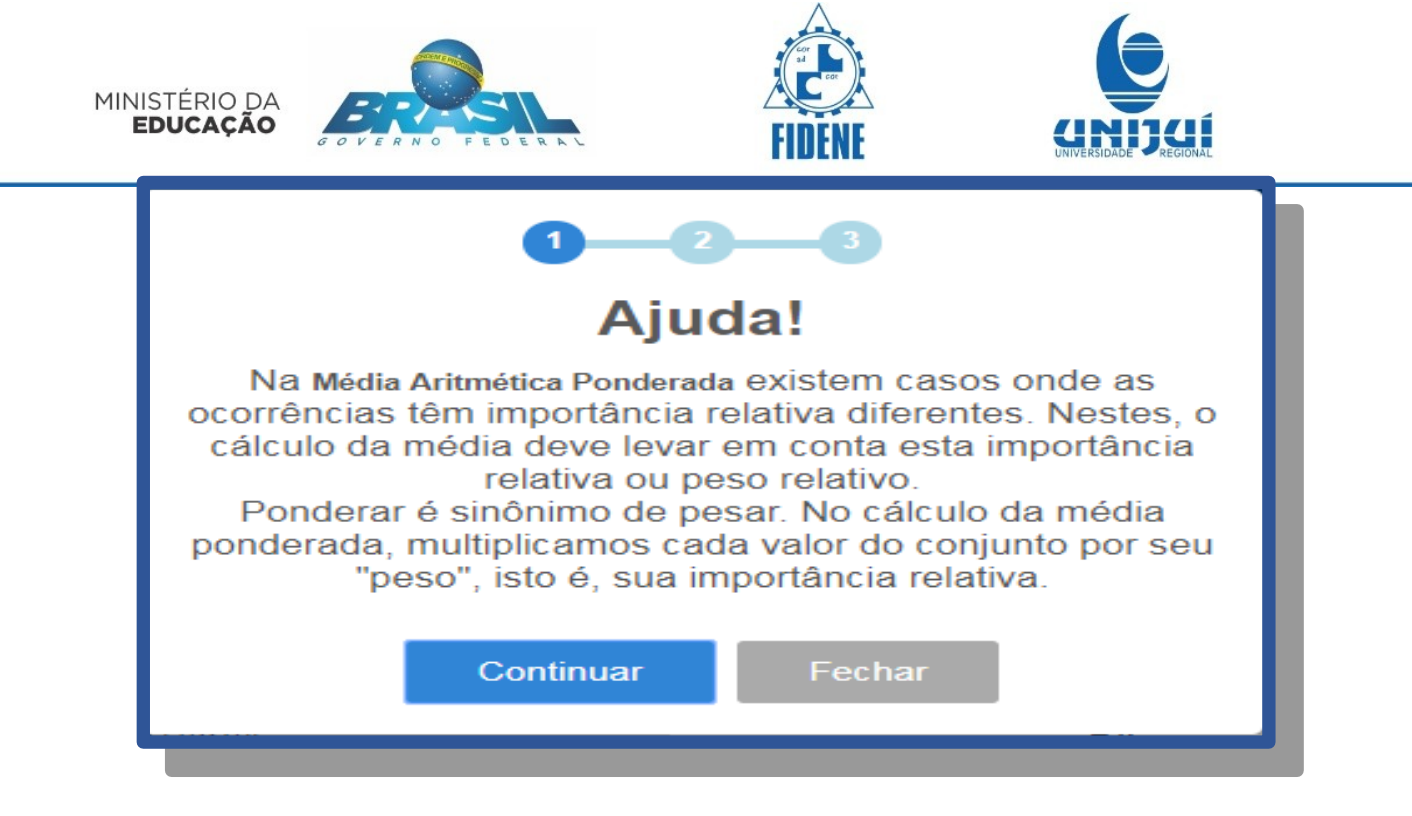

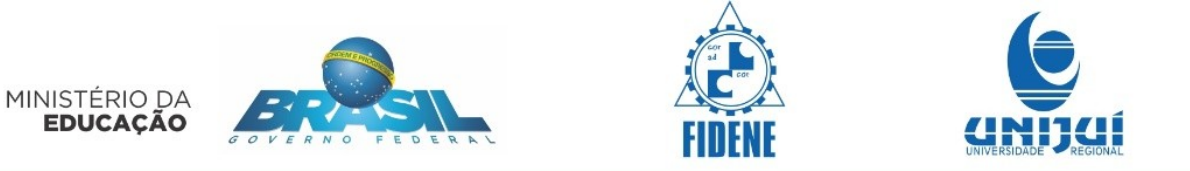

Na tela haverá um vídeo que mostra o conteúdo sobre Mediana. Assista-o com atenção! Ele irá auxiliar para resolver as questões. Após clique na seta para avançar.

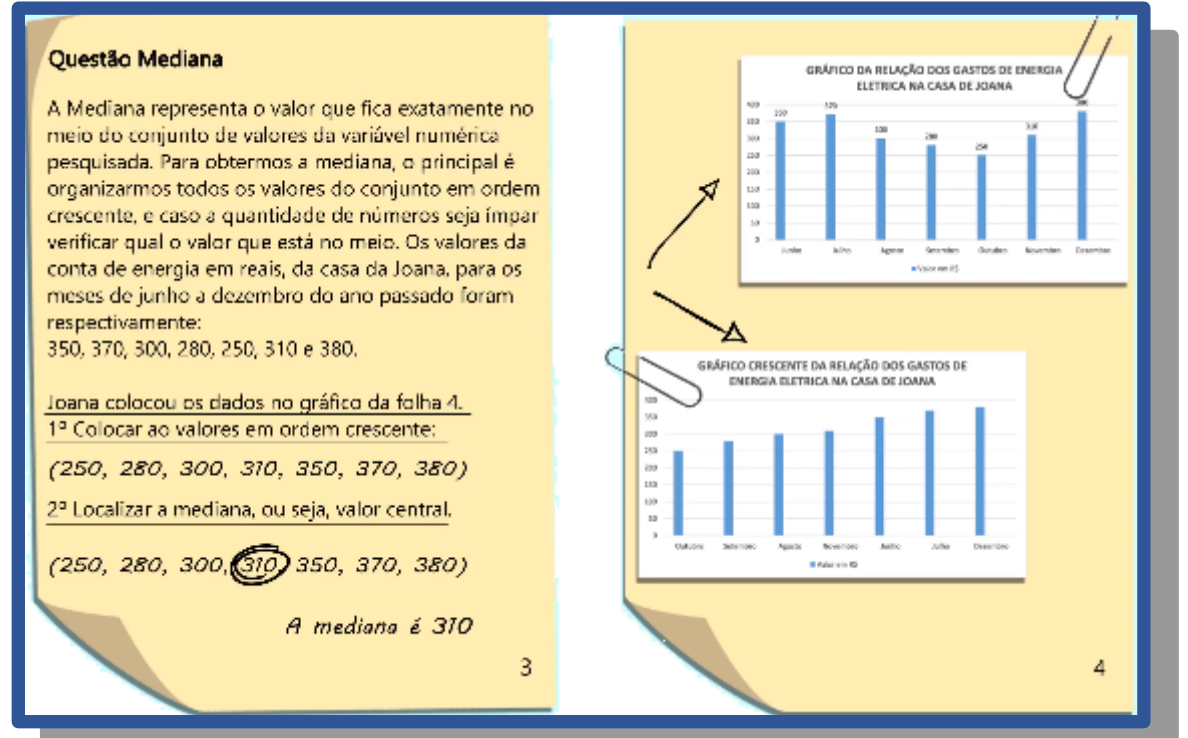

Esta tela terá um vídeo de continuação da tela anterior. Assista-o com atenção. Após clique para avançar.

| <ul> <li>Image: A set of the set of the</li></ul> |   | MÉDIA, MEDIANA E MODA COM<br>MEDIDAS DE ENERGIA                                                                                                    |  |
|----------------------------------------------------------------------------------------------------|---|----------------------------------------------------------------------------------------------------|--|
| (6329+6414)+2=6371,5<br>A mediana é 6371,56Wh 5                                                                                                    | t | já se a quantidade de números for par.         Exemplo: Tabela da Geração de Energia elétrica mensal, em GWh, pela usina hidrelétrica de ITAIPu, en 2015.         Names mensal, em GWh, pela usina hidrelétrica de ITAIPu, en 2015.         Names mensal, em GWh, pela usina hidrelétrica de ITAIPu, en 2015.         Names mensal, em GWh, pela usina hidrelétrica de ITAIPu, en 2015.         Names mensal, em GWh, pela usina hidrelétrica de ITAIPu, en 2015.         Names mensal, em GWh, pela usina hidrelétrica de ITAIPu, en 2015.         Names mensal, en 2015.         Names mensal, en 2015.         Names mensal, estava investigando é a energia gerada mensalmente.         10 Orden cressente:         11 Orden cressente:         12 Oscalizar os valores centrais e calcular a calcular a calcular e elsa.         13 Oscalizar os valores centrais e calcular a calcular e elsa.         13 Oscalizar os valores centrais e calcular a calcular e elsa.         13 Oscalizar os valores centrais e calcular a calcular e elsa.         13 Oscalizar os valores centrais e calcular a calcular e elsa.         13 Oscalizar os valores centrais e calcular a calcular e elsa.         13 Oscalizar os valores centrais e calcular a calcular e elsa.         13 Oscalizar os valores centrais e calcular a calcular e elsa.         13 Oscalizar os valores centrais e calcular e elsa.         13 Oscalizar e casilia entre elsa.         14 Oscalizar e casilia entre els |  |

Leia as informações e clique na seta para avançar.

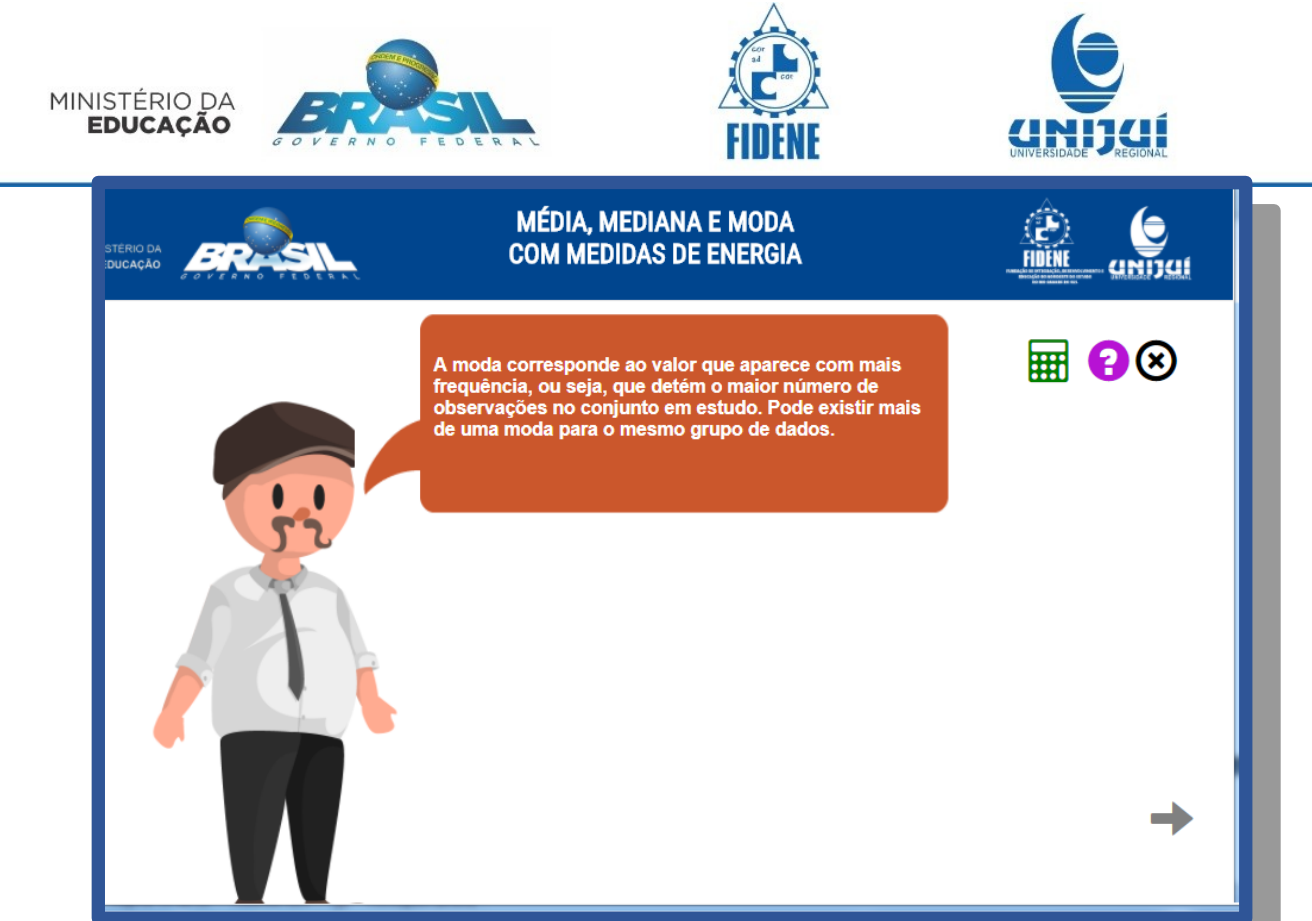

Observe com atenção as tabelas, analise seus dados e compare as tabelas. Preste atenção nos valores destacados. Leia atentamente as informações pois irão auxiliar na resolução das atividades.

|                                                                                                    |                         |                                     |                                  |                                      | and a second second sec |                                                  |                          |
|----------------------------------------------------------------------------------------------------|-------------------------|-------------------------------------|----------------------------------|--------------------------------------|----------------------------------------------------------------------------------------------------|--------------------------------------------------|--------------------------|
|                                                                                                    |                         | Va                                  | mos observar os paç<br>Joana, Al | jamentos da conta d<br>thur e Mateus | e luz de                                                                                                    | 8.4                                              | • 😯 🙁                    |
| oana pagou no<br>eguintes valor                                                                                                    | o ano de 2016 os<br>es: | Arthur pagou no<br>seguintes valore | ano de 2016 os<br>s:             | Mateus pagou n                       | io ano de 2016 os                                                                                                    | usuario pagou n<br>seguintes valore              | io ano de 2016 os<br>es: |
| laneiro                                                                                                    | R\$96.00                | Janeiro                             | R\$129.00                        | seguintes valore                     |                                                                                                    | Janeiro                                          | R\$158.00                |
| evereiro                                                                                                    | R\$78.00                | Fevereiro                           | R\$118.00                        | Janeiro                              | N3163.00                                                                                                    | Fevereiro                                        | R\$134.00                |
| /larço                                                                                                    | R\$82.00                | Março                               | R\$107.00                        | Fevereiro                            | R\$162.00                                                                                                    | Março                                            | R\$122.00                |
| Abril                                                                                                    | R\$103.00               | Abril                               | R\$115.00                        | Março                                | R\$153.00                                                                                                    | Abril                                            | R\$146.00                |
| Naio                                                                                                    | R\$97.00                | Maio                                | R\$122.00                        | Abril                                | R\$159.00                                                                                                    | Maio                                             | R\$119.00                |
| unho                                                                                                    | R\$85.00                | Junho                               | R\$120.00                        | Maio                                 | R\$165.00                                                                                                    | Junho                                            | R\$105.00                |
| ulho                                                                                                    | R\$100.00               | Julho                               | R\$115.00                        | Junho                                | R\$150.00                                                                                                    | Julho                                            | R\$98.00                 |
| Agosto                                                                                                    | R\$82.00                | Agosto                              | R\$129.00                        | Julho                                | R\$159.00                                                                                                    | Agosto                                           | R\$108.00                |
| ietembro                                                                                                    | R\$94.00                | Setembro                            | R\$105.00                        | Agosto                               | R\$161.00                                                                                                    | Setembro                                         | R\$127.00                |
| Outubro                                                                                                    | R\$89.00                | Outubro                             | R\$111.00                        | Setembro                             | R\$157.00                                                                                                    | Outubro                                          | R\$131.00                |
| lovembro                                                                                                    | R\$91.00                | Novembro                            | R\$126.00                        | Outubro                              | R\$162.00                                                                                                    | Novembro                                         | R\$140.00                |
| Dezembro                                                                                                    | R\$115.00               | Dezembro                            | R\$134.00                        | Novembro                             | R\$160.00                                                                                                    | Dezembro                                         | R\$152.00                |
| Valence         Determinor         Determinor         Determinor           varian doi svalores são iguais, ou<br>is, apresenta umoda definida         Existem dois valores diferentes que se<br>repetiram, R5159, R5152, eS Sedo         Existem três valores diferentes que se<br>repetiram, R5159, R5162, eR S165,<br>classificação para uma         Existem três valores diferentes que se<br>repetiram, R5159, R5162, eR S165,<br>Sedrola assim, apresenta nada que duas<br>modas, sua classificação ê bimodal |                         |                                     |                                  |                                      | Não existem val<br>assim não apres<br>classificação é a                                                                                                    | lores iguais, sendo<br>senta moda. Sua<br>imodal |                          |
|                                                                                                    |                         |                                     |                                  |                                      |                                                                                                    |                                                  | →                        |

Nas próximas telas haverá um diálogo. Leia-o com atenção. Posteriormente clique na seta para avançar.

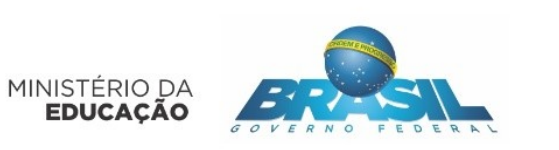

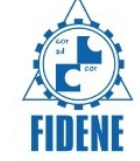

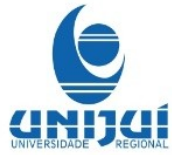

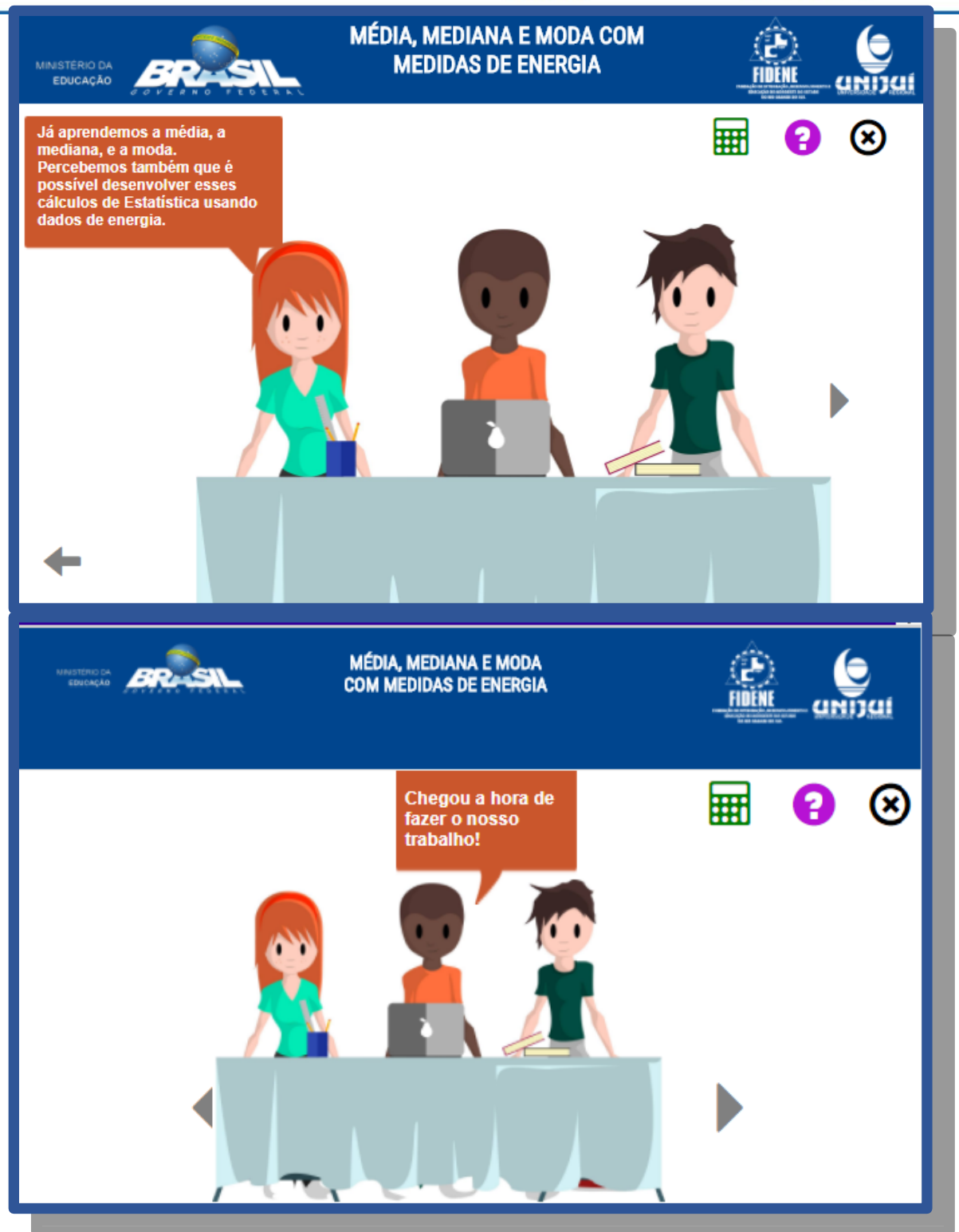

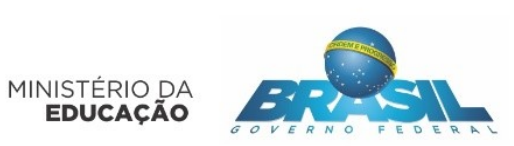

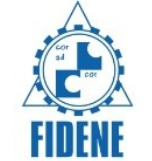

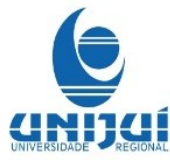

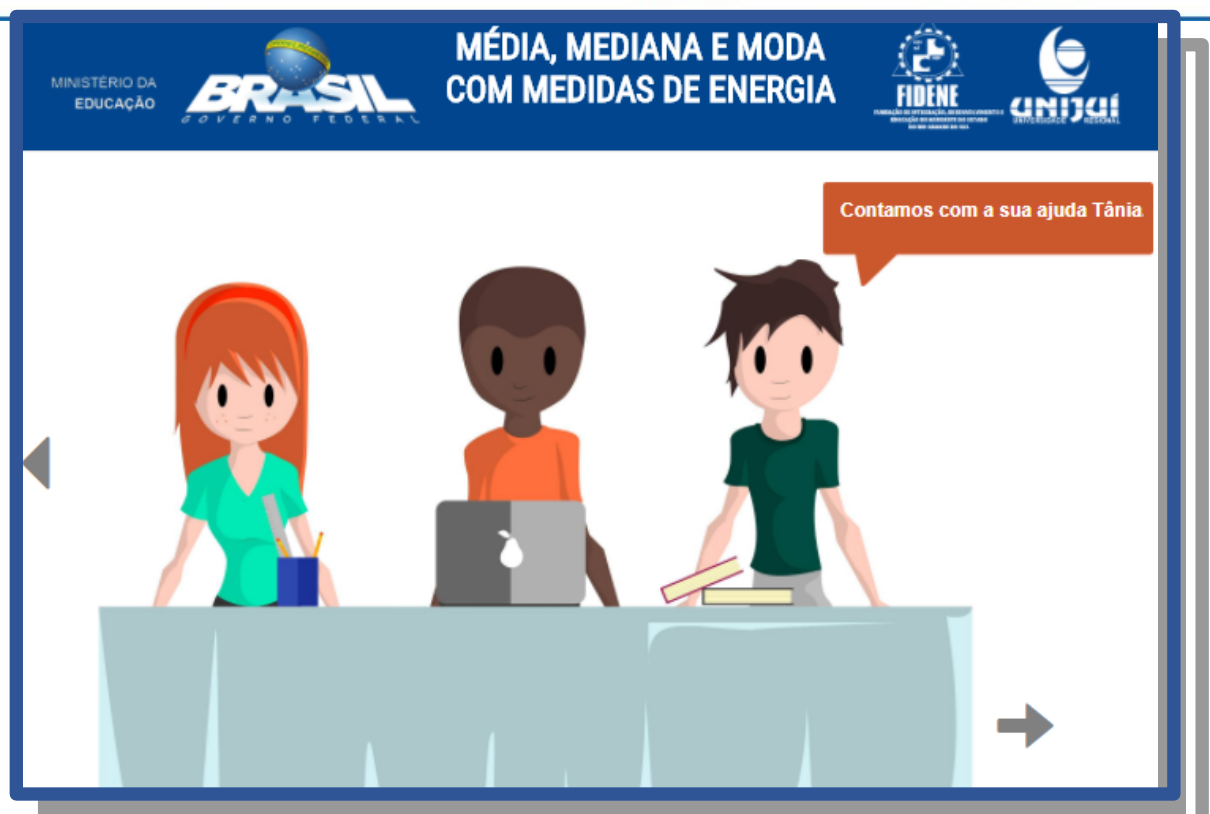

A seguir, está a tela de 4 anotações com atividades numeradas de 1 a 4.. Após resolver cada uma, você voltará para esta tela para que possa escolher o próxima, até completar todas as 4.

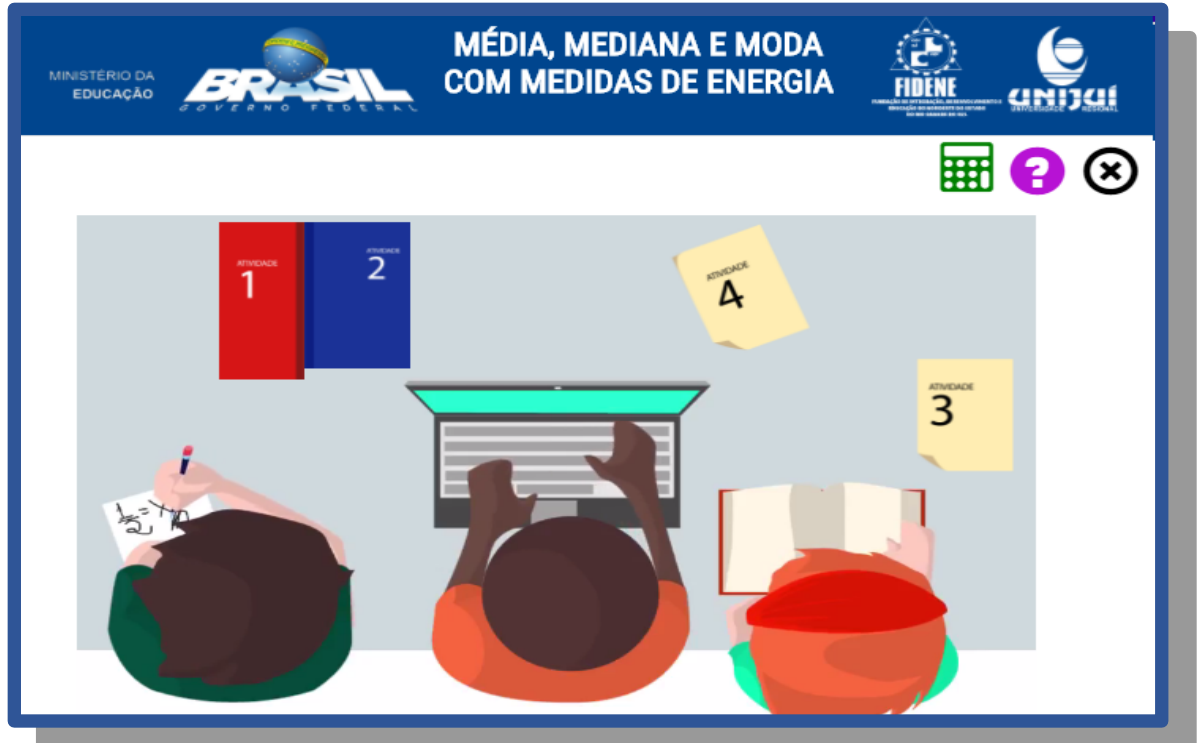

Os botões da tela anterior são representados pelas figuras a seguir.

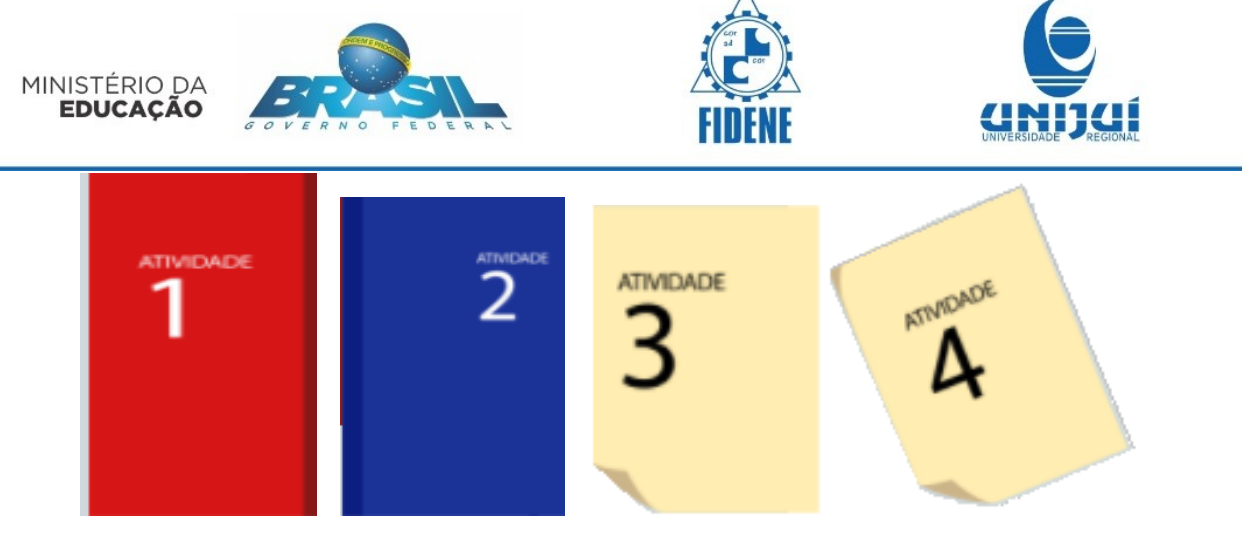

Ao clicar no botão da atividade 1 aparecerá a seguinte tela

| MINISTERIO DA<br>EDUCAÇÃO | BRAS                          |                      | M<br>CO | ÉDIA,<br>M ME | MEDI<br>DIDA      | ANA E MODA<br>S DE ENERGIA |                                |
|---------------------------|-------------------------------|----------------------|---------|---------------|-------------------|----------------------------|--------------------------------|
|                           | Ativid                        | ₩ 🛛 🗵                |         |               |                   |                            |                                |
|                           | Classifique                   | ntados na tabela.    |         |               |                   |                            |                                |
|                           | Geração de e<br>Energia, em 1 | acional Integrado de |         |               |                   |                            |                                |
|                           |                               | 2012                 | 2013    | 2014          | 2015              | Classificação da Moda      |                                |
|                           | Janeiro                       | 39,62                | 34,41   | 39,43         | 36,18             | Amodal v                   |                                |
|                           | Fevereiro                     | 39,37                | 33,02   | 35,10         | 31,90             | Amodal V                   |                                |
|                           | Março                         | 42,60                | 36,41   | 35,61         | 34,63             | Amodal v                   |                                |
|                           | Abril                         | 36,92                | 34,53   | 36,92         | 31,51             | Amodal v                   |                                |
|                           | Maio                          | 36,39                | 33,37   | 31,99         | 30,65             | Amodal v                   |                                |
|                           | Junho                         | 35,42                | 31,60   | 29,94         | 28,02             | Amodal v                   |                                |
|                           | Julho                         | 36,99                | 34,43   | 31,04         | 30,05             | Amodal v                   |                                |
|                           | Agosto                        | 37,55                | 35,02   | 30,18         | 30,09             | Amodal V                   |                                |
|                           | Setembro                      | 34,46                | 34,46   | 30,33         | 30,33             | Amodal V                   |                                |
|                           | Outubro                       | 35,26                | 36,21   | 32,28         | 33,26             | Amodal V                   |                                |
|                           | Novembro                      | 31,74                | 34,61   | 31,02         | 31,74             | Amodal <b>v</b>            |                                |
|                           | Dezembro                      | 34,86                | 36,60   | 31,60         | 33,56             | Amodal <b>v</b>            |                                |
| lassitique                | cada linha de                 | dados                | da tak  | Enviar re     | sposta<br>Janto a | a moda. Em seguida, o      | clique no botão E <b>nviar</b> |

resposta.

No botão Ajuda desta tela aparecem 4 janelas consecutivas. ao clicar em continuar, aparece novo ajuda até completar e dar seguimento a atividade 1 onde a primeira parte já virá preenchida.

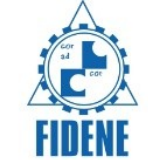

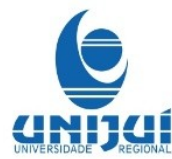

| MINISTERIO (<br>EDUCAÇÃ |                                                                                   |       |       |       |       |                          |         |  |  |  |  |  |
|-------------------------|-----------------------------------------------------------------------------------|-------|-------|-------|-------|--------------------------|---------|--|--|--|--|--|
|                         | Ativid                                                                            | 🖩 🚱 🗵 |       |       |       |                          |         |  |  |  |  |  |
|                         | Garcação de energia hidráulica pelo Sistema Nacional Integrado de Energia, em TWh |       |       |       |       |                          |         |  |  |  |  |  |
|                         |                                                                                   | 2012  | 2013  | 2014  | 2015  | Classificação<br>da Moda | Mediana |  |  |  |  |  |
| -                       | Janeiro                                                                           | 39,62 | 34,41 | 39,43 | 36,18 | Amodal                   |         |  |  |  |  |  |
|                         | Fevereiro                                                                         | 39,37 | 33,02 | 35,10 | 31,90 | Amodal                   |         |  |  |  |  |  |
|                         | Março                                                                             | 42,60 | 36,41 | 35,61 | 34,63 | Amodal                   |         |  |  |  |  |  |
|                         | Abril                                                                             | 36,92 | 34,53 | 36,92 | 31,51 | Unimodal                 |         |  |  |  |  |  |
|                         | Maio                                                                              | 36,39 | 33,37 | 31,99 | 30,65 | Amodal                   |         |  |  |  |  |  |
|                         | Junho                                                                             | 35,42 | 31,60 | 29,94 | 28,02 | Amodal                   |         |  |  |  |  |  |
|                         | Julho                                                                             | 36,99 | 34,43 | 31,04 | 30,05 | Amodal                   |         |  |  |  |  |  |
|                         | Agosto                                                                            | 37,55 | 35,02 | 30,18 | 30,09 | Amodal                   |         |  |  |  |  |  |
|                         | Setembro                                                                          | 34,46 | 34,46 | 30,33 | 30,33 | Bimodal                  |         |  |  |  |  |  |
|                         | Outubro                                                                           | 35,26 | 36,21 | 32,28 | 33,26 | Amodal                   |         |  |  |  |  |  |
|                         | Novembro                                                                          | 31,74 | 34,61 | 31,02 | 31,74 | Unimodal                 |         |  |  |  |  |  |
|                         | Dezembro                                                                          | 34,86 | 36,60 | 31,60 | 33,56 | Amodal                   |         |  |  |  |  |  |
|                         |                                                                                   |       |       |       | Envia | r resposta               |         |  |  |  |  |  |

Na mesma tabela, agora complete com a mediana dos valores, após clique em **Enviar Resposta.**Se todas as respostas estiverem corretas, clique na seta para voltar e selecionar

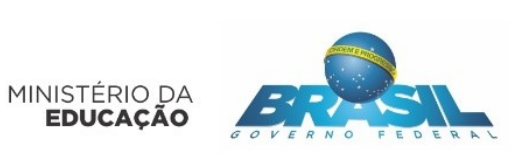

?

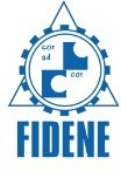

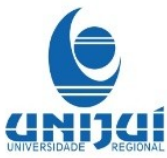

Ao clicar no botão Ajuda

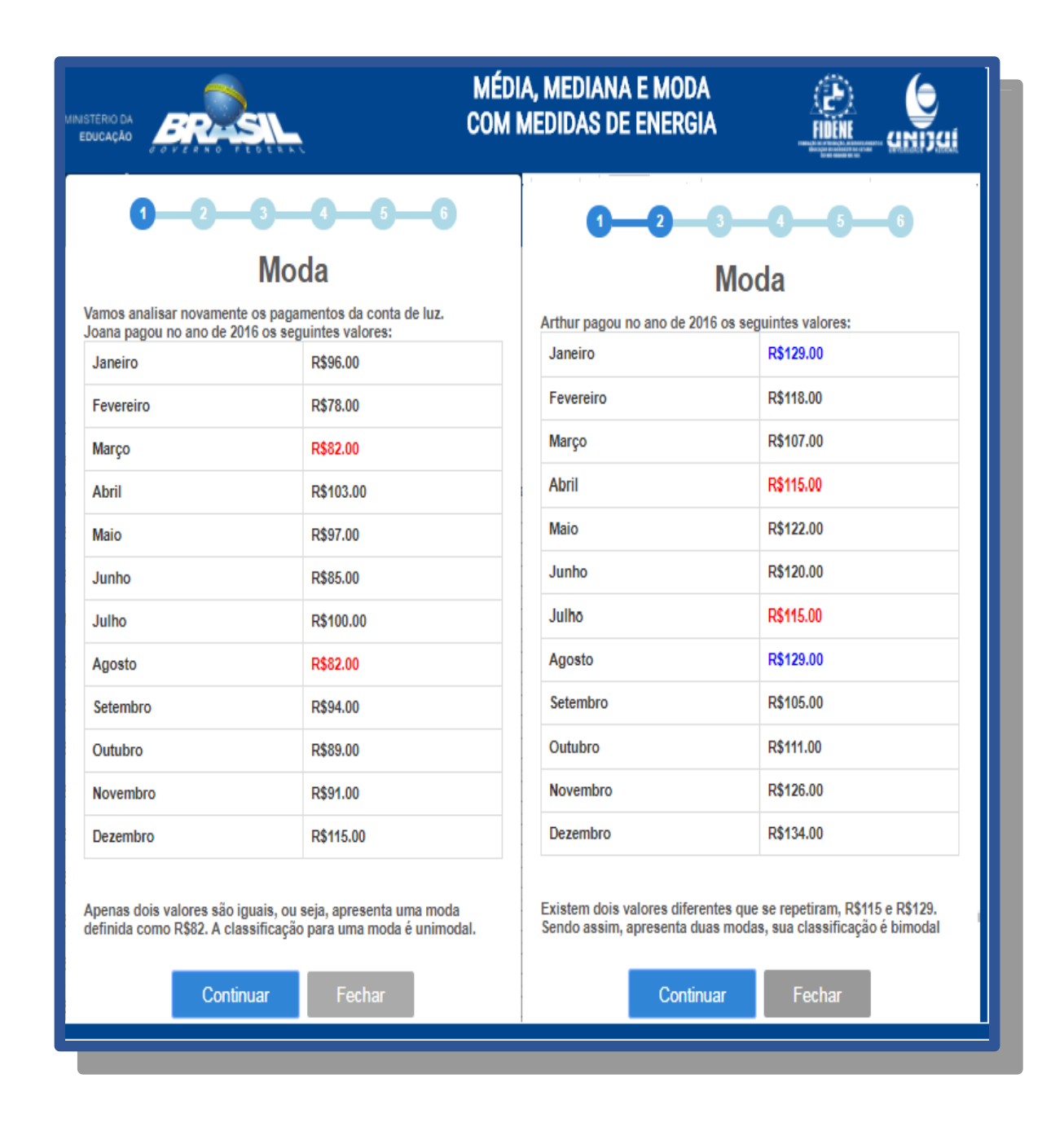

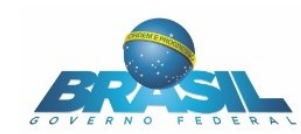

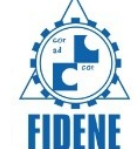

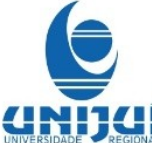

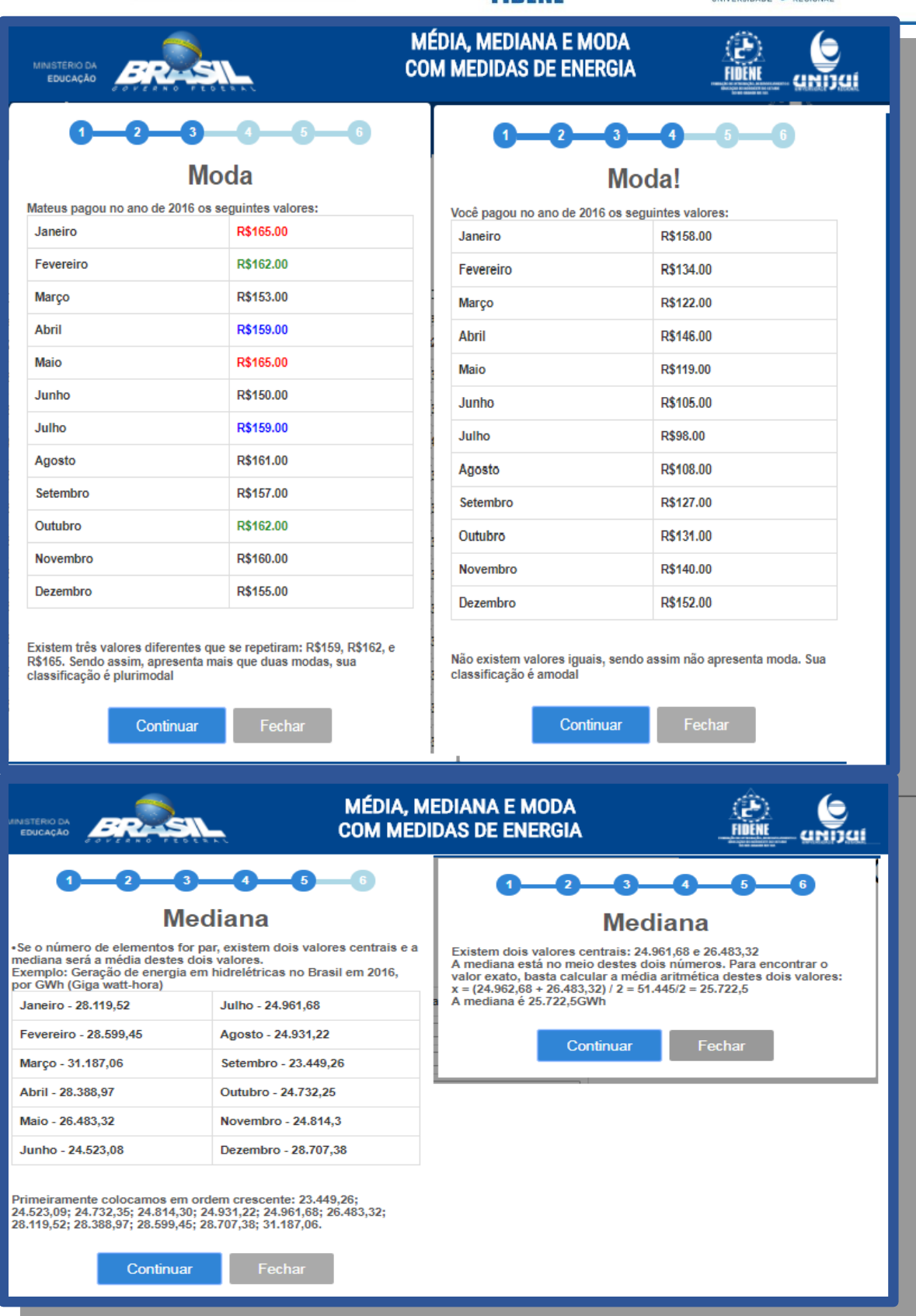

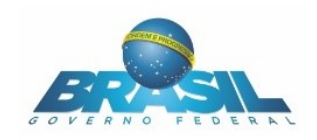

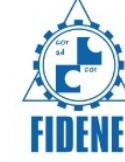

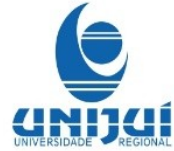

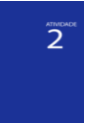

Ao Clicar na atividade 2 aparecerá a atividade 2. Preencha os espaços com a média e mediana respectivamente.

| Æ                                                                                                    |                          | N<br>C | NÉDIA,<br>Om Me | Medi <i>a</i><br>Edidas | NA E I<br>DE EN | MODA<br>IERGIA | (P)<br>FIDEN |         |  |  |  |  |
|----------------------------------------------------------------------------------------------------|--------------------------|--------|-----------------|-------------------------|-----------------|----------------|--------------|---------|--|--|--|--|
| Atividade 2<br>Preencha a média e a mediana de acordo com os dados apresentados na<br>tabela, e veja os gráficos referentes à cada tipo de geração de energia<br>clicando nos seus respectivos ícones<br>Geração elétrica por fonte no Brasil (GWh) |                          |        |                 |                         |                 |                |              |         |  |  |  |  |
|                                                                                                    | Geração eletrica         | 2011   | 2012            | 2013                    | 2014            | 2015           | Média        | Mediana |  |  |  |  |
|                                                                                                    | Gás Natural              | 25095  | 46760           | 69003                   | 81073           | 79490          |              |         |  |  |  |  |
|                                                                                                    | Hidrelétrica             | 428333 | 415342          | 390992                  | 373439          | 359743         |              |         |  |  |  |  |
|                                                                                                    | Derivados de<br>Petróleo | 12239  | 16214           | 22090                   | 31529           | 25662          |              |         |  |  |  |  |
|                                                                                                    | Carvão                   | 6485   | 8422            | 14801                   | 18385           | 19096          |              |         |  |  |  |  |
|                                                                                                    | Nuclear                  | 15659  | 16038           | 15659                   | 15378           | 14734          |              |         |  |  |  |  |
|                                                                                                    | Biomassa                 | 31633  | 34662           | 39679                   | 44987           | 47394          |              |         |  |  |  |  |
|                                                                                                    | Eólica                   | 2705   | 5050            | 6578                    | 12210           | 21626          |              |         |  |  |  |  |
|                                                                                                    | Outras                   | 9609   | 10010           | 12241                   | 13590           | 13741          |              |         |  |  |  |  |
|                                                                                                    | e الحقي                  | ان 🖄   |                 |                         | 4               |                | •            | ی 💦     |  |  |  |  |

Após completar corretamente a tabela, abra cada um dos ícones localizados abaixo da tabela, que se referem a cada uma das fontes de geração de energia citados na tabela. Cada ícone apresenta um gráfico com os valores da tabela, analise cada um deles com atenção, observando a localização das linhas que representam a média e a mediana em relação aos outros valores. Posteriormente.

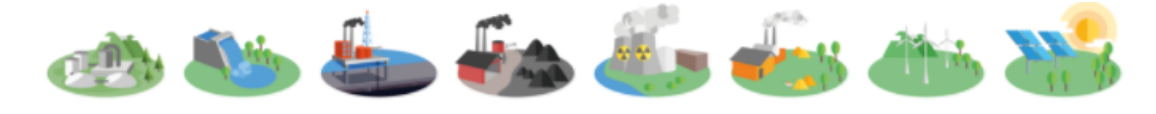

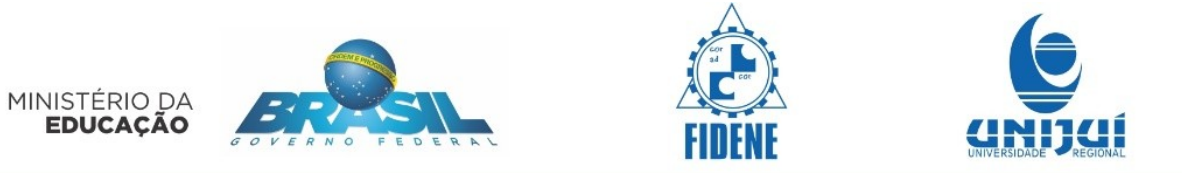

Os gráficos que aparecem na sequência dos ícones estão apresentados a seguir.

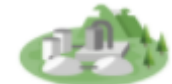

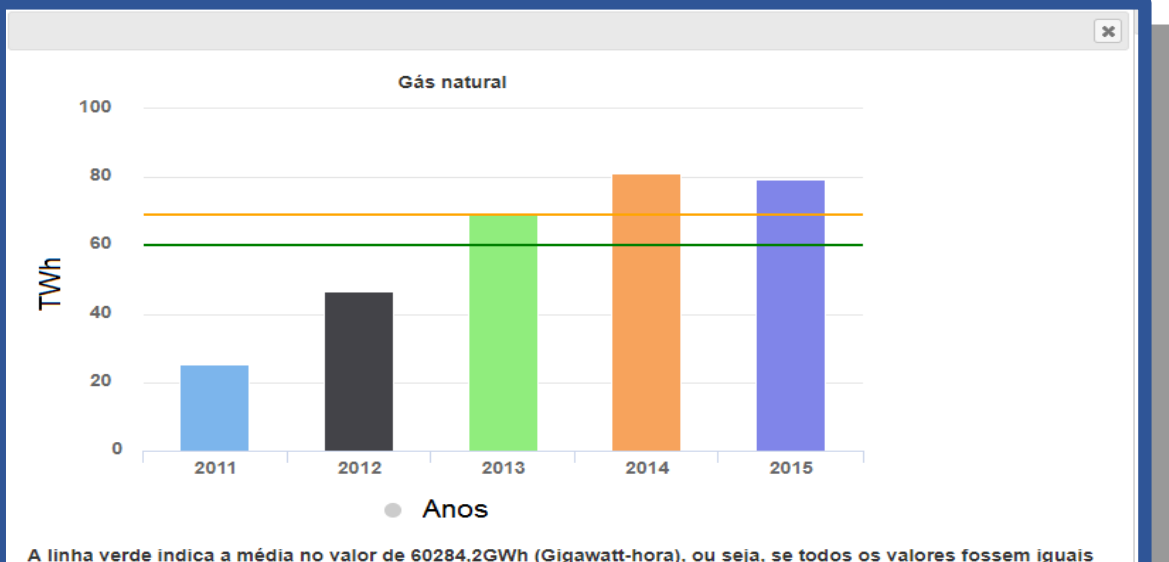

A linha verde indica a média no valor de 60284,2GWh (Gigawatt-hora), ou seja, se todos os valores fossem iguais teriam esse mesmo valor da média. A linha laranja indica a mediana, sendo assim o valor central dos dados, ou seja, 50% dos dados são iguais ou maiores que 69003GWh e 50% dos dados são iguais ou menores que 69003GWh.

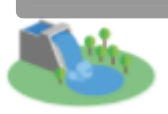

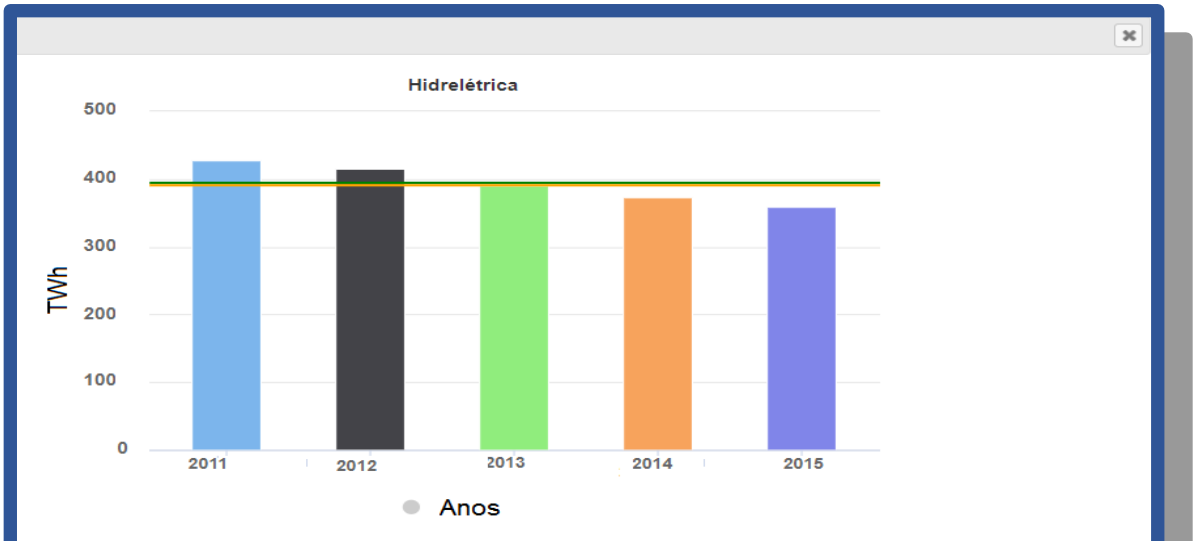

A linha verde indica a média no vlaor de 393569,8GWh (Gigawatt-hora), ou seja, se todos os valores fossem iguais teriam esse mesmo valor da média. A linha laranja indica a mediana, sendo assim o valor central dos dados, ou seja, 50% dos dados são iguais ou maiores que 390992GWh e 50% dos dados são iguais ou menores que 390992GWh.

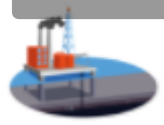

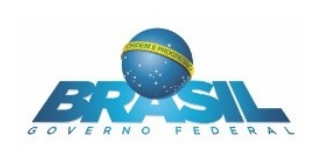

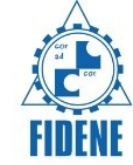

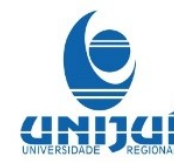

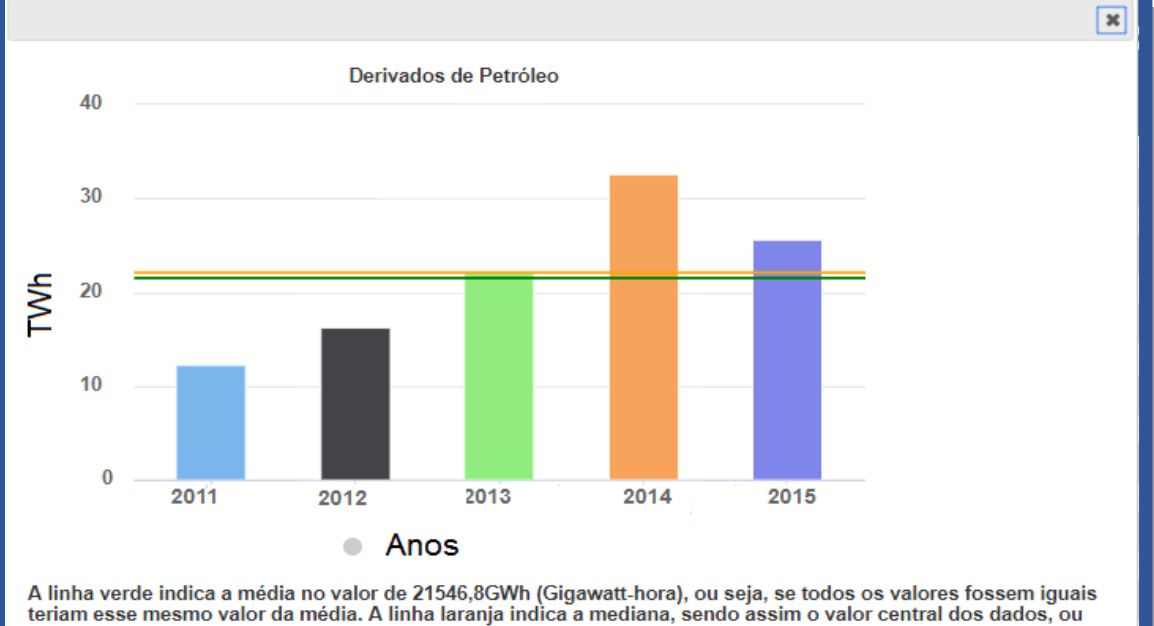

A linha verde indica a média no valor de 21546,8GWh (Gigawatt-hora), ou seja, se todos os valores fossem iguais teriam esse mesmo valor da média. A linha laranja indica a mediana, sendo assim o valor central dos dados, ou seja, 50% dos dados são iguais ou maiores que 22090GWh e 50% dos dados são iguais ou menores que 22090GWh.

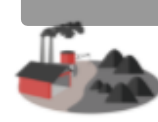

MINISTÉRIO DA EDUCAÇÃO

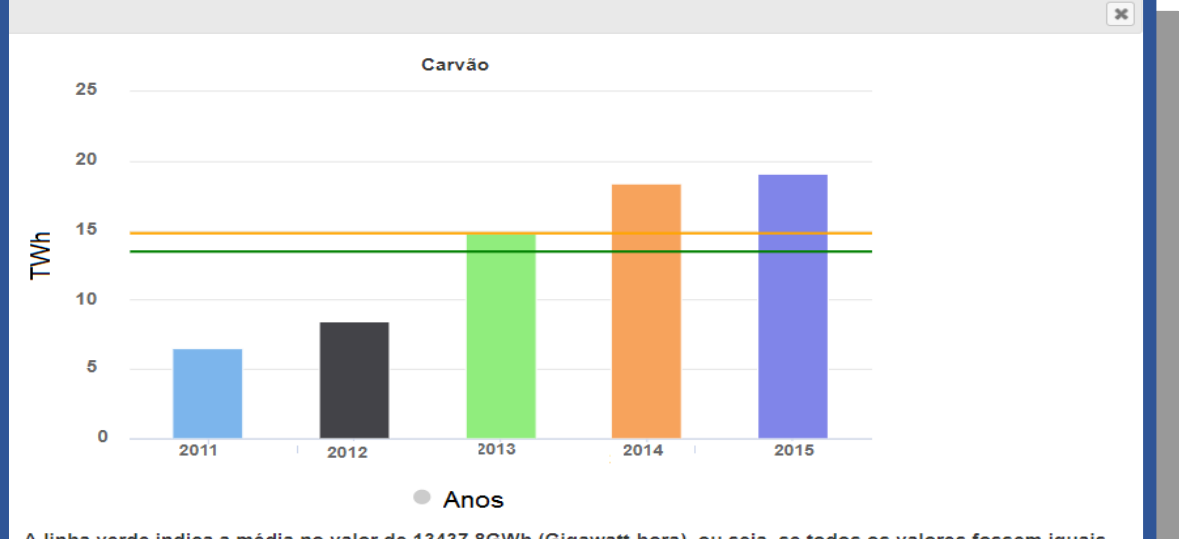

A linha verde indica a média no valor de 13437,8GWh (Gigawatt-hora), ou seja, se todos os valores fossem iguais teriam esse mesmo valor da média. A linha laranja indica a mediana, sendo assim o valor central dos dados, ou seja, 50% dos dados são iguais ou maiores que 14801GWh e 50% dos dados são iguais ou menores que 14801GWh.

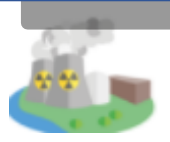

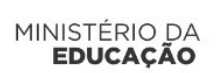

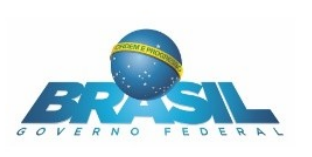

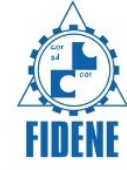

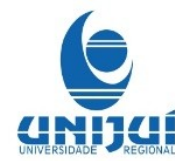

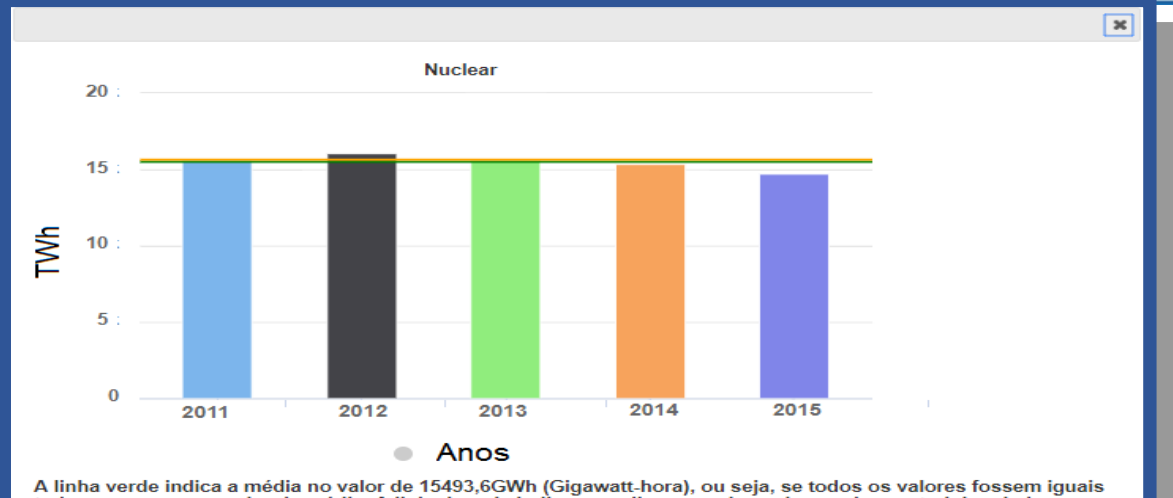

A linha verde indica a média no valor de 15493,6GWh (Gigawatt-hora), ou seja, se todos os valores fossem iguais teriam esse mesmo valor da média. A linha laranja indica a mediana, sendo assim o valor central dos dados, ou seja, 50% dos dados são iguais ou maiores que 15659GWh e 50% dos dados são iguais ou menores que 15659GWh.

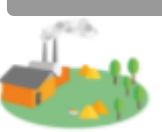

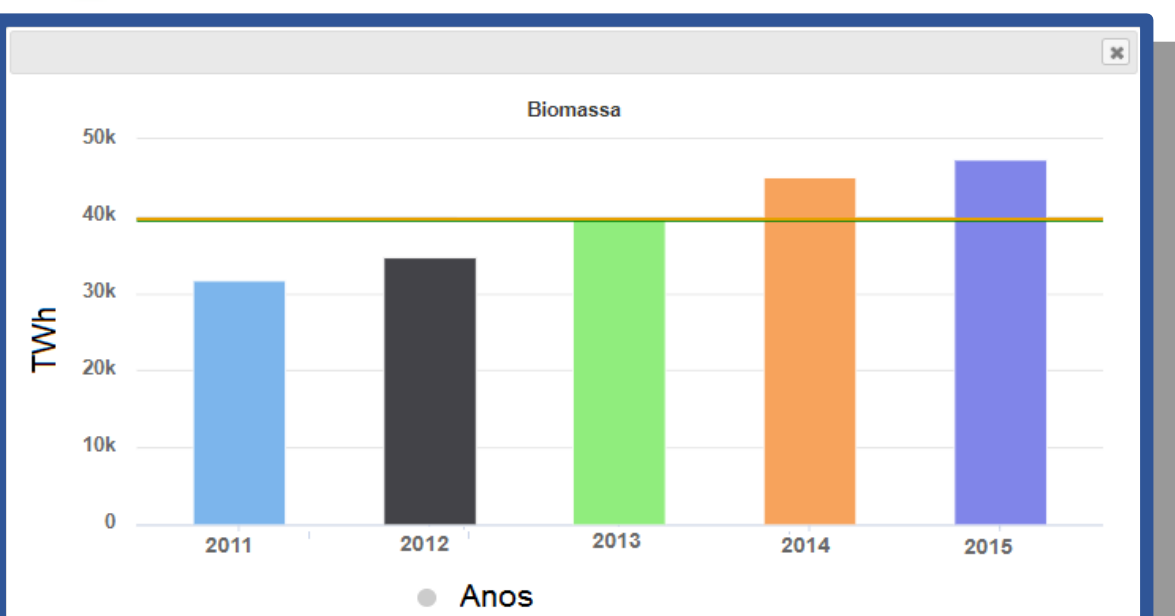

A linha verde indica a média no valor de 39671GWh (Gigawatt-hora), ou seja, se todos os valores fossem iguais teriam esse mesmo valor da média. A linha laranja indica a mediana, sendo assim o valor central dos dados, ou seja, 50% dos dados são iguais ou maiores que 39679GWh e 50% dos dados são iguais ou menores que 39679GWh.

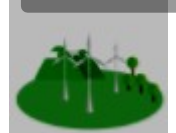

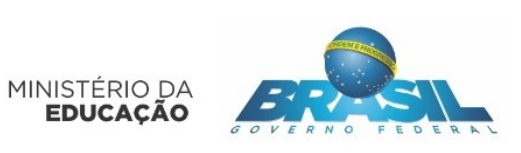

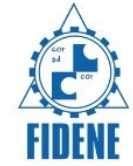

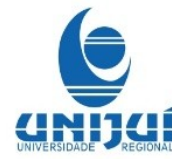

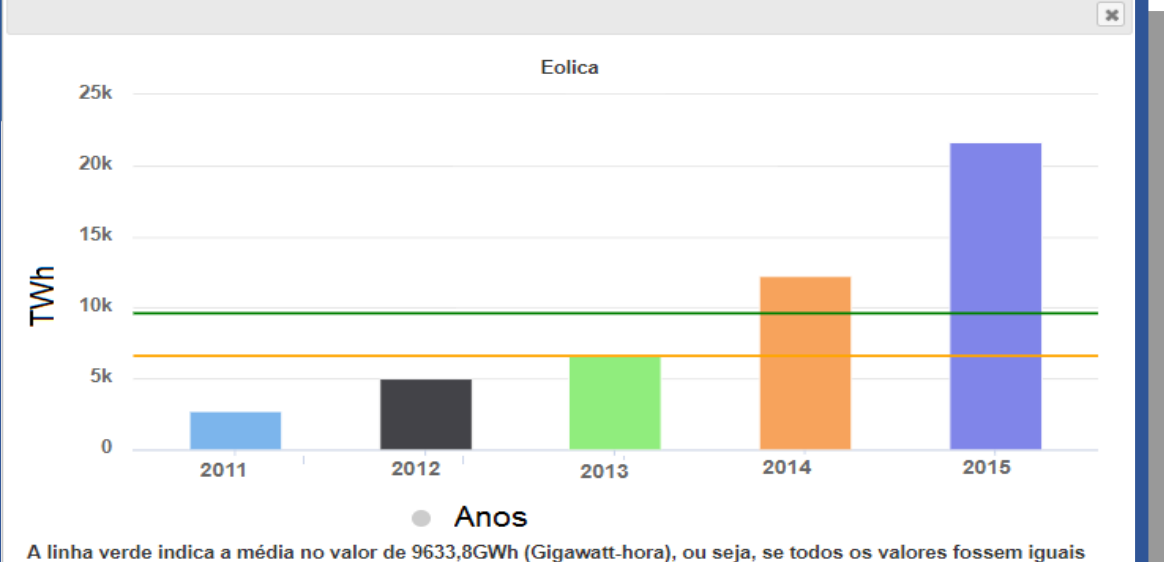

A linha verde indica a média no valor de 9633,8GWh (Gigawatt-hora), ou seja, se todos os valores fossem iguais teriam esse mesmo valor da média. A linha laranja indica a mediana, sendo assim o valor central dos dados, ou seja, 50% dos dados são iguais ou maiores que 6578GWh e 50% dos dados são iguais ou menores que 6578GWh.

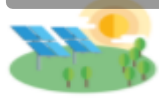

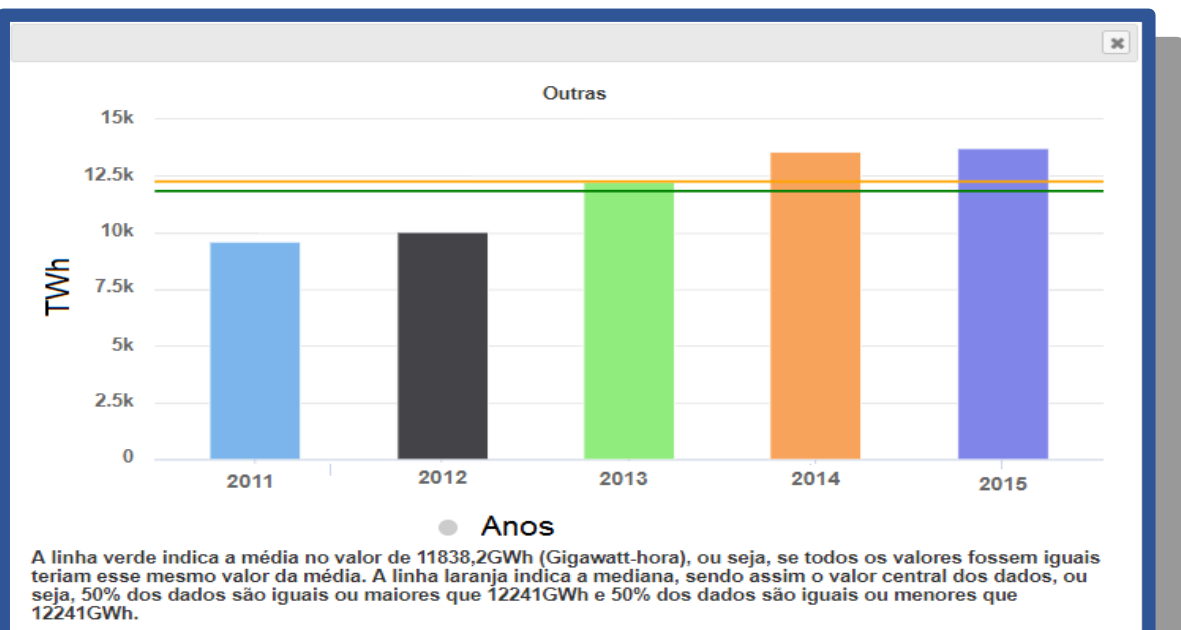

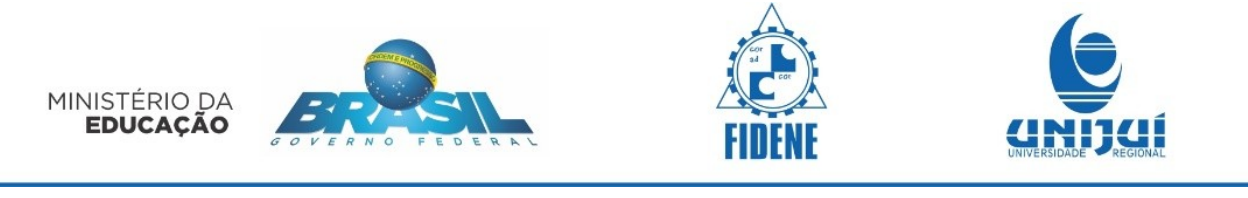

| 3 |   |
|---|---|
|   | А |

Atividade 3

De acordo com as linhas da tabela, preencha com os valores da média e da mediana. Clique em **Enviar resposta**, e se todas estiverem corretas clique na seta para selecionar outra atividade.

| MINISTERIO DA<br>EDUCAÇÃO | BRASIL                                                                                                    |        | MI<br>MO | ÉDIA, MI<br>Da Con<br>De Eni | EDIANA<br>I MEDID/<br>ERGIA | E<br>AS | -1<br>-1 |            |  |  |  |  |  |
|---------------------------|----------------------------------------------------------------------------------------------------|--------|----------|------------------------------|-----------------------------|---------|----------|------------|--|--|--|--|--|
|                           |                                                                                                    | Ativ   | idad     | de 3                         |                             |         |          | <b>8</b> 8 |  |  |  |  |  |
|                           | Preencha os valores da média e mediana de  acordo com os dados<br>apresentados na tabela.<br>∍nergia elétrica por região geográfica no  Brasil (TWh). |        |          |                              |                             |         |          |            |  |  |  |  |  |
| 4                         | Região                                                                                                    | 2011   | 2012     | 2013                         | 2014                        | Média   | Mediana  |            |  |  |  |  |  |
|                           | Norte                                                                                                    | 27,77  | 29,04    | 30,19                        | 32,36                       |         |          |            |  |  |  |  |  |
|                           | Nordeste                                                                                                    | 71,91  | 75,16    | 79,69                        | 80,74                       |         |          |            |  |  |  |  |  |
|                           | Sudeste                                                                                                    | 230,66 | 235,23   | 240,10                       | 243,02                      |         |          |            |  |  |  |  |  |
|                           | Sul                                                                                                    | 74,46  | 77,49    | 80,39                        | 84,81                       |         |          |            |  |  |  |  |  |
|                           | Centro-<br>Oeste                                                                                                    | 28,20  | 30,71    | 32,75                        | 34,38                       |         |          |            |  |  |  |  |  |
|                           |                                                                                                    |        | Enviar   | resposta                     |                             |         |          | ·          |  |  |  |  |  |

No botão Ajuda desta atividade aparecem as seguintes as seguintes instruções:

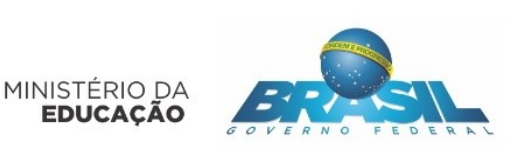

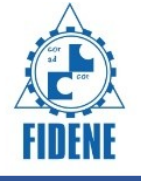

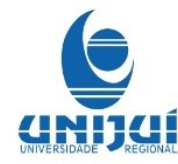

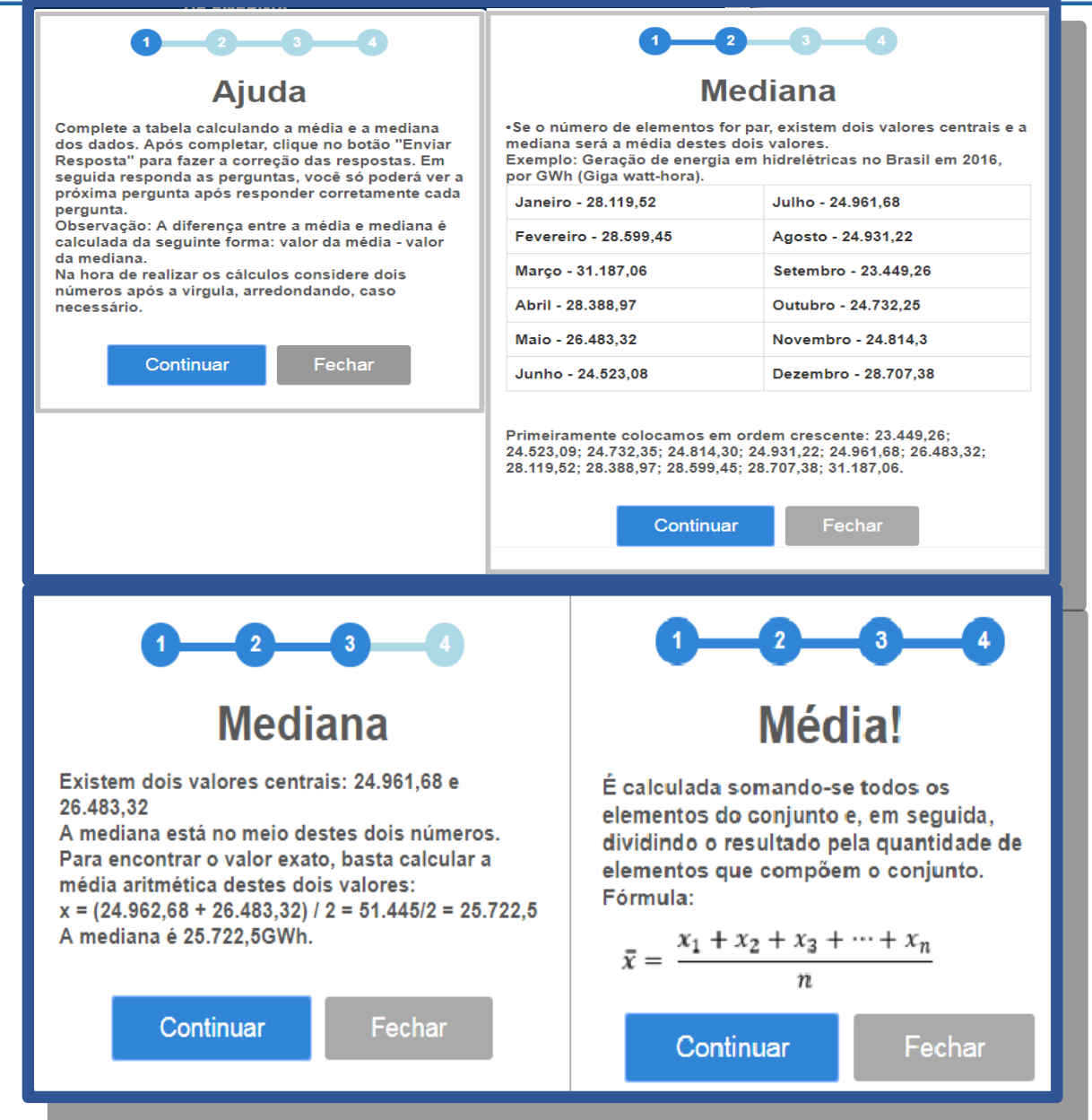

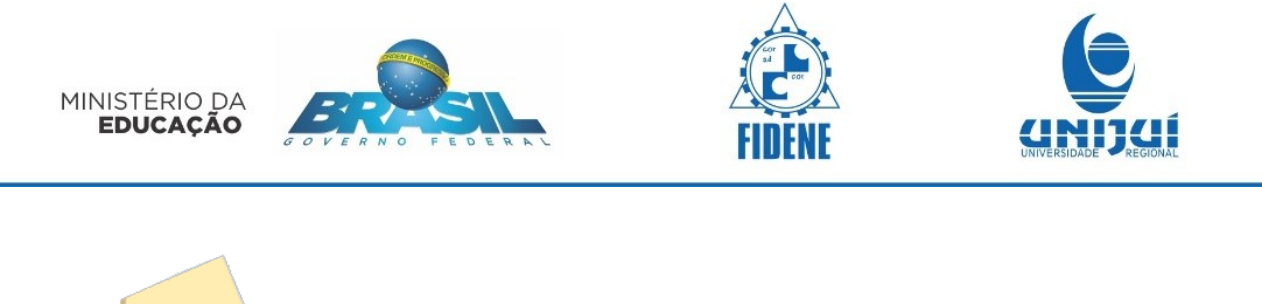

A Atividade 4

Nesta atividade se deve completar onde se pede, com os valores da moda e da mediana. Se necessário consulte o botão ajuda. Após completar clique em **Enviar Resposta**.

| MINSTERIO DA<br>EDUCAÇÃO | BR                              | <u>.</u>                                                                                                    | MÉDIA, MEDI<br>Com Medida: | ANA E MODA<br>S DE ENERGIA |       | anizat |  |  |
|--------------------------|---------------------------------|----------------------------------------------------------------------------------------------------|----------------------------|----------------------------|-------|--------|--|--|
|                          |                                 |                                                                                                    |                            | <b>?</b> ×                 |       |        |  |  |
|                          | (<br>L                          | Calcule a moc<br>utilizando os s                                                                                  | aumento                    |                            |       |        |  |  |
|                          | N                               | Número de distribuidoras por percentual de aumento da tarifa de<br>consumo de energia elétrica para 2017 - Brasil |                            |                            |       |        |  |  |
| -                        |                                 | Percentual                                                                                                    | de Aumento                 | Nº de Distribui            | doras |        |  |  |
|                          |                                 |                                                                                                    | 9                          | 8                          |       |        |  |  |
|                          |                                 |                                                                                                    | 10                         | 7                          |       |        |  |  |
|                          |                                 |                                                                                                    | 11                         | 15                         |       |        |  |  |
|                          |                                 |                                                                                                    | 12                         | 28                         |       |        |  |  |
|                          |                                 | 13                                                                                                    |                            | 4                          |       |        |  |  |
|                          |                                 | Soma                                                                                                    |                            | 62                         |       |        |  |  |
|                          | Moda Mediana<br>Enviar resposta |                                                                                                    |                            |                            |       |        |  |  |

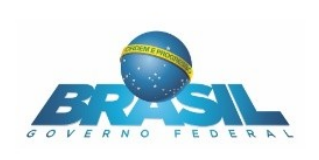

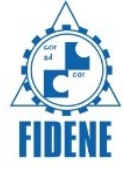

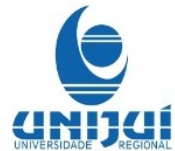

| 1                                                                                                    | 2                                                                                                    | 12<br>Mediana!                                                                                                    |                      |  |
|----------------------------------------------------------------------------------------------------|----------------------------------------------------------------------------------------------------|----------------------------------------------------------------------------------------------------|----------------------|--|
| Μ                                                                                                    | oda!                                                                                                    |                                                                                                    |                      |  |
| Consumo diário em kWh                                                                                                    | Nº de dias de consumo                                                                                                    | Os dados das tabelas também podem aparecer de forma agrupada                                                                                                    |                      |  |
| 3,0                                                                                                    | 2                                                                                                    | Consumo diário em kWh                                                                                                    | № de dias de consumo |  |
| 3,5                                                                                                    | 4                                                                                                    | 3,0                                                                                                    | 2                    |  |
| 3,8                                                                                                    | 5                                                                                                    | 3,5                                                                                                    | 4                    |  |
| 4.0                                                                                                    | 17                                                                                                    | 3,8                                                                                                    | 5                    |  |
| Soma                                                                                                    | 28                                                                                                    | 4,0                                                                                                    | 17                   |  |
| ara descobrirmos a moda, bas<br>pareceu com maior frequência<br>O número 3 apareceu 2 vezes<br>O número 3.5 apareceu 4 veze<br>O número 3.8 apareceu 5 veze<br>O número 4 apareceu 17 vezes<br>I maior frequência foi o 17, ent<br>jue os outros números, logo a | sta observar qual o número que<br>a, da seguinte maneira:<br>is<br>is<br>ão o número 4 se repetiu mais vezes<br>nossa moda é o 4. | Soma     28       Para encontrarmos a mediana, o valor central, primeiro devemos organizar os dados em ordem crescente, levando em conta a frequência (quantas vezes cada número deverá repetir).       Ordem crescente:       3; 3, 5; 3, 5; 3, 5; 3, 5; 3, 8; 3, 8; 3, 8; 3, 8; 3, 8; 4, 0; 4, 0; |                      |  |

Ao concluir a atividade 4 e avançar aparecerá a seguinte mensagem:

| Parabéns!                                                                                                    |           |        |  |  |  |  |  |  |
|----------------------------------------------------------------------------------------------------|-----------|--------|--|--|--|--|--|--|
| Você finalizou esta atividade! Clique na seta do lado<br>esquerdo da tela para retornar à seleção de atividades. |           |        |  |  |  |  |  |  |
|                                                                                                    | Continuar | Fechar |  |  |  |  |  |  |
| Finalização                                                                                                    |           |        |  |  |  |  |  |  |

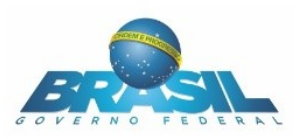

FIDEN

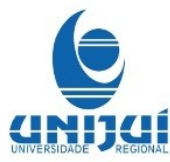

Nosso trabalho foi entregue e a professora adorou! Obrigado por ter nos ajudado! A Estatística é uma parte muito importante da matemática, não só para o ensino, mas para a nossa vida cotidiana, na economia, análise de dados, nas empresas, na administração, entre outras. Um indivíduo que se apropria de conhecimentos de estatística passa a ser um diferencial no mercado de trabalho que cada vez mais se torna exigente. Através do cálculo da média aritmética, da mediana e da moda é possível avaliarmos a tendência de eventos de nosso cotidiano permitindo tomarmos decisões mais seguras e confiáveis. Parabéns!

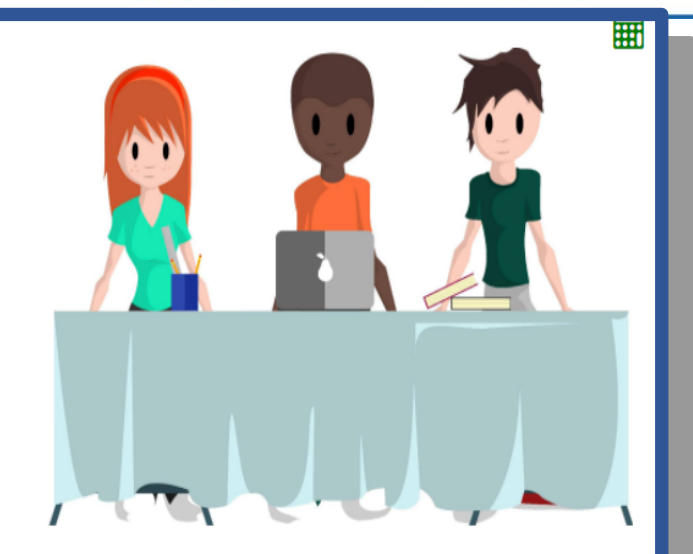

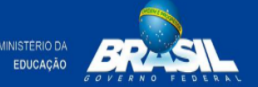

DESENVOLVIMENTO E IMPLEMENTAÇÃO DE SOFTWARE EDUCACIONAL PARA A ÁREA DE MATEMÁTICA VOLTADO PARA ESCOLAS DE ENSINO MÉDIO DA REDE PÚBLICA DE EDUCAÇÃO BÁSICA

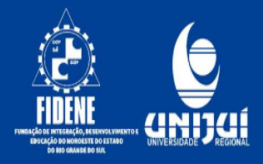

### **AUTORES:**

CIÊNCIA DA COMPUTAÇÃO Antonio Carlos Catani Neto Guilherme do Carmo Leoni

**DESIGN** Eduardo Cristiano Siqueira Silva Rafael de Siqueira Fischer

#### MATEMÁTICA

Caroline dos Santos Fernando Gasparin Fabrin Joel Luís Richter Patrik Piaceski Uéliton Carvalho da Silva Vagner Roberto de Oliveira **PROFESSORES RESPONSÁVEIS:** 

CONSULTORAS

Cátia Maria Nehring

Fabricia Carneiro Roos Frantz

COORDENADORA Tânia Michel Pereira

#### COLABORADORES Angela Patricia Grajales Spilimbergo Antonio Édson Corrente Barbara Gündel Mendonça Claudia Piva Diane Meri Weiller Johan Edson Luiz Padoin José Paulo Medeiros da Silva Lecir Dalabrida Dorneles Marcos Ronaldo Melo Cavalheiro Peterson Cleyton Avi Véra Lúcia Fischer

APOIO TÉCNICO:

APOIO TÉCNICO OPERACIONAL/ ADMINISTRATIVO Dionei Fábio Buske Leila Regina Cargnelutti Follak Ricardo Klein Lorenzone

PROJETO: PROEXT 2015 META: 02 - CONVÊNIO: Nº 826051/2015 - PROPOSTA SICONV Nº 022844/2015 - PROCESSO 23000014457/2015-91